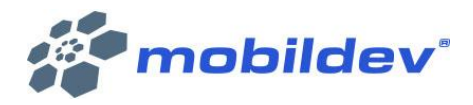

# MOBİLDEV WEB SMSCLIENT KULLANIM KLAVUZU

# mobildev

# İÇİNDEKİLER

| 1. | AD   | RES DEFTERLERİ İŞLEMLERİ2                       |
|----|------|-------------------------------------------------|
|    | 1.1  | ADRES DEFTERİ                                   |
|    | 1.2  | GRUP İŞLEMLERİ5                                 |
|    | 1.3  | ENGELLİ KAYITLAR                                |
|    | 1.4  | DOSYA YÜKLE                                     |
| 2. | AY   | ARLAR13                                         |
|    | 2.1  | HESAPLAR                                        |
|    | 2.1. | .1 APIKEY OLUŞTURMA                             |
|    | 2.1. | 2 OPERATÖR HESABI BİLGİ VE IYS KODU TANIMLAMA14 |
|    | 2.1. | .3 GÖNDERİM SEÇENEKLERİ 15                      |
|    | 2.2  | TANIMLAR                                        |
|    | 2.2. | .1 MESAJ ŞABLONLARI                             |
|    | 2.2. | .2 MERSİS İLETİŞİM                              |
| 3. | SM   | S İŞLEMLERİ18                                   |
|    | 3.1  | HIZLI SMS                                       |
|    | 3.1. | .1 NUMARALARI GİRİN                             |
|    | 3.1. | .2 MESAJ AYARLARI                               |
|    | 3.1. | .3 ÖN İZLEME                                    |
|    | 3.2  | KAYITLARA SMS GÖNDER                            |
|    | 3.2. | .1 KAYITLARINIZI SEÇİNİZ                        |
|    | 3.2. | 2 MESAJ AYARLARI                                |
|    | 3.2. | .3 ÖN İZLEME                                    |
|    | 3.3  | GRUPLARA SMS GÖNDER                             |
|    | 3.3. | .1 GRUPLARINIZI SEÇİNİZ                         |
|    | 3.3. | .2 MESAJ AYARLARI                               |
|    | 3.3. | .3 ÖN İZLEME                                    |
|    | 3.4  | DOSYADAN SMS GÖNDER                             |
|    | 3.4. | .1 ÇALIŞMA SAYFASI SEÇİN                        |
|    | 3.4. | .2 MESAJ AYARLARI                               |
|    | 3.4. | .3 ÖN İZLEME                                    |
|    | 3.5  | SMS RAPORLARI                                   |
|    | 3.5. | .1 GÖNDERİM BAZLI RAPORLAR                      |
|    | 3.5. | .2 RAPORU DIŞARI AKTAR                          |
|    | 3.5. | .3 IKI TARIH ARASI RAPORLAR                     |
|    | 3.5. | .4 RAPORU DIŞARI AKTAR                          |

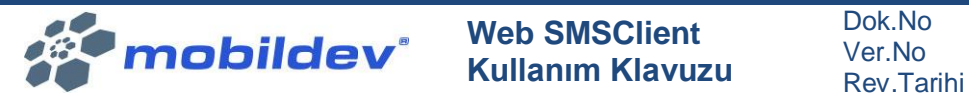

No : 3.0 .Tarihi : 15.02.2021

# 1. ADRES DEFTERLERİ İŞLEMLERİ

SMS gönderim işlemlerinde kullanılmak üzere kişi kartı ve grup oluşturma, güncelleme vb. portföy işlemlerini Adres Defteri bölümünden gerçekleştirebilirsiniz.

| Ana Meril           |                           | ٠ |                                                                        |                                           |                                                                            |                                                                                                    |
|---------------------|---------------------------|---|------------------------------------------------------------------------|-------------------------------------------|----------------------------------------------------------------------------|----------------------------------------------------------------------------------------------------|
| •                   |                           | 0 |                                                                        |                                           |                                                                            |                                                                                                    |
| <b>•</b> • <i>i</i> | Adres Defteri             |   | Adres Defteri                                                          | Grup İslemleri                            | Engelli Kavıtlar                                                           | Dosva Yükle                                                                                             |
| 2 s                 | SMS İşlemleri             | 6 |                                                                        |                                           |                                                                            |                                                                                                    |
| Diğer İşler         |                           |   | Adres defterinizdeki kayıtlarınızı görüntüleyini yeni<br>kayıt ekleyin | Adres defterinizdeki gruplarınızı yönetin | Adres defterinizdeki kayıtları seçerek gönderimlerinizi<br>yapabilirsiniz. | Metin (txt, csv) ya da Excel (xts, xtsx) dosyaniz<br>üzerinden adres defterine kayıt ekleyebilirisiniz. |
| <b>°</b> ¢          |                           |   |                                                                        |                                           |                                                                            |                                                                                                    |
|                     |                           |   |                                                                        |                                           |                                                                            |                                                                                                    |
|                     |                           |   |                                                                        |                                           |                                                                            |                                                                                                    |
|                     |                           |   |                                                                        |                                           |                                                                            |                                                                                                    |
|                     |                           |   |                                                                        |                                           |                                                                            |                                                                                                    |
|                     |                           |   |                                                                        |                                           |                                                                            |                                                                                                    |
|                     |                           |   |                                                                        |                                           |                                                                            |                                                                                                    |
|                     |                           |   |                                                                        |                                           |                                                                            |                                                                                                    |
|                     |                           |   |                                                                        |                                           |                                                                            |                                                                                                    |
|                     |                           |   |                                                                        |                                           |                                                                            |                                                                                                    |
|                     |                           |   |                                                                        |                                           |                                                                            |                                                                                                    |
|                     |                           |   |                                                                        |                                           |                                                                            |                                                                                                    |
|                     |                           |   |                                                                        |                                           |                                                                            |                                                                                                    |
|                     |                           |   |                                                                        |                                           |                                                                            |                                                                                                    |
|                     |                           |   |                                                                        |                                           |                                                                            |                                                                                                    |
|                     |                           |   |                                                                        |                                           |                                                                            |                                                                                                    |
|                     |                           |   |                                                                        |                                           |                                                                            |                                                                                                    |
|                     |                           |   |                                                                        |                                           |                                                                            |                                                                                                    |
| мік                 | Mobiltim                  |   |                                                                        |                                           |                                                                            |                                                                                                    |
|                     | lletişim<br>Kurumsal Hiz. |   |                                                                        |                                           |                                                                            |                                                                                                    |
|                     | A.Ş. TEST                 |   |                                                                        |                                           |                                                                            |                                                                                                    |
|                     | HESABI                    |   |                                                                        |                                           |                                                                            |                                                                                                    |

# 1.1 ADRES DEFTERİ

Yeni kişi ekleme ve güncelleme adımları AnaMenü> Adres Defteri adımından gerçekleştirilebilir.

| =                                    | • |              |                |                        |         |         |                   |                             |                           |
|--------------------------------------|---|--------------|----------------|------------------------|---------|---------|-------------------|-----------------------------|---------------------------|
| Ana Menû                             | * |              |                |                        |         |         |                   |                             |                           |
| Dashboard                            | 0 | Adres Defte  | eri > Kayıtlar |                        |         |         |                   |                             | + Yeni Kayıt Ekle         |
| Adres Defteri                        |   |              |                |                        |         |         |                   |                             |                           |
| SMS İşlemleri                        |   | Ad           |                |                        | GSM No  |         | Doğum Günü        |                             | 8                         |
| Diğer İşlemler                       |   | Soyad        |                |                        | Telefon |         | Evlilik Yıldönümü |                             | 8                         |
| Ayarlar                              |   | TC Kimlik No |                |                        | Email   |         | Grup              | Grup:                       | ~                         |
| Taleplerim                           |   | Firma        |                |                        | Fax     |         |                   |                             |                           |
|                                      |   | Görev        |                |                        | Web     |         |                   | Q Sorgula                   |                           |
|                                      |   |              |                |                        |         |         |                   |                             |                           |
|                                      |   | Cinsiyet     |                | Cinsiyet               | ✓ Adres |         |                   |                             |                           |
|                                      |   |              |                |                        |         |         |                   |                             |                           |
|                                      |   | > Sorgular   | na Sonuçları   |                        |         |         | A Seçil           | i Kayıtlar Göster 🕇 Gruba E | kle 🦰 Gruptan Çıkar 📋 Sil |
|                                      |   | • -          | GSM No         | Ad Soyad               |         | Telefon | Email             | Fi                          | rma                       |
|                                      |   | + 12         | 100000175      |                        |         |         |                   |                             |                           |
|                                      |   | + 12         | 10.000         |                        |         |         |                   |                             |                           |
|                                      |   | + 2          | 10000          |                        |         |         |                   |                             |                           |
|                                      |   | + 2          | 10111000       | Arda                   |         |         |                   |                             |                           |
|                                      |   | + 2          | 100001002      | beyza                  |         |         |                   |                             |                           |
|                                      |   | + 12         | 1011110        | Beyza                  |         |         |                   |                             |                           |
|                                      |   | + 2          | 5321000001     | Demo ad 1 Demosoyad1   |         |         |                   |                             |                           |
|                                      |   | + 2          | 5321000010     | Demo ad 10 Demosoyad10 |         |         |                   |                             |                           |
| Mik Mobiltim<br>İletişim             |   | + 8          | 5321000011     | Demo ad 11 Demosoyad11 |         |         |                   |                             |                           |
| Kurumsal Hiz.<br>A.Ş. TEST<br>HESABI |   | + 2          | 5321000012     | Demo ad 12 Demosoyad12 |         |         |                   |                             |                           |

Yeni Kayıt Eklemek için sağ üst kısımda yer alan Yeni Kayıt ekle butonunu tıklayınız.

Kişi ile ilgili kaydetmek istediğiniz kişi ve iletişim bilgilerini, alan alan tanımlamalarını ve kişiyi eklemek istediğiniz grupları seçebilirsiniz. Sayfayı aşağı kaydırarak sağ alt kısımda yer alan Yeni Kişi Oluştur butonuna tıklayarak işlemi kaydedebilirsiniz.

|                                                                                                    | mol                                                                                                    | bild                                                          | dev                                                                                                    | Web SMSClient<br>Kullanım Klavuzu                               |  |                  |   |                            | o :<br>o :<br>arihi : | 3.0<br>15.02.20 | )21 |
|----------------------------------------------------------------------------------------------------|----------------------------------------------------------------------------------------------------|---------------------------------------------------------------|----------------------------------------------------------------------------------------------------|-----------------------------------------------------------------|--|------------------|---|----------------------------|-----------------------|-----------------|-----|
| Aras Marail<br>Dashboard<br>Aras Dashboard<br>Aras Dashboard<br>Dashboard<br>Dashboard | <ul> <li>Kişi &amp; İletişim Bi</li> <li>GSM No</li> <li>Ad</li> <li>Soyad</li> <li>TC Kimlik</li> <li>Email</li> </ul> | <b>ilgileri</b><br>Demoa<br>DemoS                             | d                                                                                                    | Telefon<br>Faks<br>Web Site<br>Doğum Tarihi<br>Evlilk Yildonumu |  |                  | 8 | Adres                      |                       |                 | *   |
| Miki<br>Mobilim<br>Kurumal Hiz.<br>A.5 TEST                                                                                                    | yuma<br>> Özel Alan Tanım<br>Ap Tanhi<br>odeme mesajı<br>laim1<br>laim2<br>+ @<br>+ @<br>+ @<br>+ @                     | slari<br>5321000001<br>5321000001<br>5321000010<br>5321000010 | Demo ad 1 Demosoyadi<br>Demo ad 10 Demosoyadi<br>Demo ad 11 Demosoyadi<br>Demo ad 11 Demosoyadi<br>Demo ad 12 Demosoyadi<br>2 | udrev                                                           |  | > Grup Işlemleri |   | EĞİTİM GRUBU_<br>Ürün_Test | eğitim_6.10.20        | test grubu      |     |

Bir kişi ile ilgili kişi kartına ekleyebileceğiniz bilgiler şunlardır:

- Kişi ve İletişim Bilgileri: GSM No, Ad, Soyad, TC Kimlik no, E-mail adresi, Firma, Telefon, Faks, Wen sitesi, Doğum tarihi, Evlilik yıldönümü tarihi, görev, adres ve Not bilgisi
- Özel Alan Tanımlamaları: Aşı Tarihi, Ödeme mesajı tarihi, isim1, isim2, sınıfı, öğrenci adı, özel alan, anımsatıcı bilgisi
- Grup işlemleri: Kişiyi daha önce oluşturulmuş olan bir veya birden fazla gruba aynı zamanda ekleyebilirsiniz.Eğer kişi için bir grup tercih edilmez ise portföyde arama işlemlerinde Grupsuzlar grubu altında listeyebilirsiniz.

Varolan bir kaydı güncelleyebilmek için **Anamenü> Adres Defteri > Kayıtlar** menüzünden filtre alanına ulaşabilir. Uygun kriterleri belirleyerek sorgulama gerçekleştirebilirsiniz.

Üzerinde işlem gerçekleştirilecek kaydı tespit ettikten sonra kayıt satırında yer alan düzenle ( ikonu ile düzenleme adımına geçiş yapabilrsiniz. Kayıt işlemi üzerinde düzenlemelerini gerçekleştirdikten sonra sayfayı aşağı kaydırarak sağ alt kısımda yer alan "Güncelle" butonunu tıklayarak işlemini tamamlayabilirsiniz.

Kayıt listesinde belirli kriterlere ilişkin gerçekleştirdiğiniz arama sonucunda "Sorgulama sonuçları" alanında yer alan kayıtlar için toplu olarak grup işlemi yapılması gerekli ise seçim ( ) ikonunu tıklayınız. Sorgulama Sonuçlarının tamamını seçebileceğiniz için, tamamını seçip sonuçlar içerisinden bazılarını seçim dışı bırakabilir ya da yine sorgu sonuçları içerisinden sadece bazılarını seçebilirsiniz.

Üzerinde grup işlemi gerçekleştirmeyi planladığınız listeyi hazırladıktan sonra yapılabilecek işlemler şunlardır:

- Seçili Kayıtları Göster
- Gruba Ekle

| mobildev                                    | Web SMSClient<br>Kullanım Klavuzu | Dok.No :<br>Ver.No :<br>Rev.Tarihi : | 3.0<br>15.02.2021 |
|---------------------------------------------|-----------------------------------|--------------------------------------|-------------------|
| <ul><li>Gruptan Çıkar</li><li>Sil</li></ul> |                                   |                                      |                   |
| Bu işlemleri gerçekleştirebilme             | k için sayfasının                 | sağ kısmında                         | yer alan          |
| 👫 Seçili Kayıtlar Göster 🛛 🕇 Gruba Ekle     | - Gruptan Çıkar 🛅 Sil buto        | onlarını kullanınız.                 |                   |

**Seçili Kayıtları Göster** adımında sadece seçmiş olduğunuz kayıtların listesini görüntüleyebilirsiniz. ikonunu kullanarak seçili listenizden çıkarabilirsiniz.

| =          |               |            |              |                        |         |       |       | × |
|------------|---------------|------------|--------------|------------------------|---------|-------|-------|---|
| Ana Mers   |               | > Seçili k | Cayıtlar     |                        |         |       |       |   |
|            | Dashboard     |            | GSM No       | Ad Soyad               | Telefon | Email | Firma |   |
|            | SMS Islamlari | -          | 104104       |                        |         |       |       |   |
| Dider ipte |               | -          | 10,000,000   |                        |         |       |       |   |
| <b>0</b> 6 |               | -          | LONG-SOLVE . |                        |         |       |       |   |
|            |               |            |              |                        |         |       |       |   |
| _          |               | +          | 5321000001   | Demo ad 1 Demosoyad1   |         |       |       |   |
| -          | Mobiltim      | +          | 5321000010   | Demo ad 10 Demosoyad10 |         |       |       |   |
| мік        | İletişim      | +          | 3321000011   | Demo ad 11 Demosoyad11 |         |       |       |   |
|            | A.Ş. TEST     | +          | 5321000012   | Demo ad 12 Demosoyad12 |         |       |       |   |

**Gruba Ekle** işlevini seçili kayıtlarınızın adedini ve eklemek istediğiniz grubu seçebilirsiniz. Bu adımda sadece daha önce tanımlamış olduğunuz gruplar listelenecek ve içerisinden seçim yapmanız istenecektir. Eğer yeni bir grup kullanmak istiyorsanız grup işlemleri kısmından daha önce tanımlamış olmanız gerekmektedir.

| =            |                     |   |              |                |                         | <i>a</i> |                      |           |               |                      |                          |                            |
|--------------|---------------------|---|--------------|----------------|-------------------------|----------|----------------------|-----------|---------------|----------------------|--------------------------|----------------------------|
|              |                     |   |              |                |                         | >        | Kayıtları Gruba Ekle |           |               |                      |                          |                            |
| Ana Menu     |                     |   | Adres Deft   | eri > Kavıtlar |                         |          |                      |           |               |                      |                          | + Yeni Kavrt Ekle          |
|              | dres Defteri        | 0 | Pranca Deri  | err - nayrear  |                         | 0        | Srup                 | Űrün_Test | ~             |                      |                          |                            |
| S 1          | MS İslemleri        | • | Ad           |                |                         |          |                      | 3         |               | Doğum Günü           |                          | -                          |
| Dider Islem  |                     |   | Cound        |                |                         | 1        | Cayit Sayisi         | -         |               | Eulific Valdausterij |                          |                            |
| <b>0</b> 8 A | yarlar 👻            |   | Soyau        |                |                         |          |                      |           | A Contra Data | Evilla, Indontanta   |                          |                            |
| Т            | aleplerim           |   | TC Kimlik No |                |                         |          |                      |           | + Gruba Ekle  | Grup                 | Grup:                    | .*                         |
|              |                     |   | Firma        |                |                         |          | Fax                  |           |               |                      |                          |                            |
|              |                     |   | Görev        |                |                         |          | Web                  |           |               |                      | Q. Sorgula               |                            |
|              |                     |   | Cinsivet     |                |                         |          | Adres                |           |               |                      |                          |                            |
|              |                     |   |              |                | Cinsiyet                | , v      |                      |           |               |                      |                          |                            |
|              |                     |   |              |                |                         |          |                      |           |               |                      |                          |                            |
|              |                     |   | > Sorgular   | na Sonuçları   |                         |          |                      |           |               | A Soçili K           | ayıtlar Göster 🕂 Gruba İ | Ekle — Gruptan Çıkar 🛍 Sil |
|              |                     |   |              | GSM No         | Ad Soyad                |          |                      |           | Telefon       | Email                | F                        | īrma                       |
|              |                     |   | - 3          |                |                         |          |                      |           |               |                      |                          |                            |
|              |                     |   | - 02         | -              |                         |          |                      |           |               |                      |                          |                            |
|              |                     |   | - 18         | -              |                         |          |                      |           |               |                      |                          |                            |
|              |                     |   | + 2          |                | Arda                    |          |                      |           |               |                      |                          |                            |
|              |                     |   | + 12         |                | beyza                   |          |                      |           |               |                      |                          |                            |
|              |                     |   | + 17         |                | Beyza                   |          |                      |           |               |                      |                          |                            |
|              |                     |   | + 12         |                | Demo ad 1 Demosoyad1    |          |                      |           |               |                      |                          |                            |
|              |                     |   | + 3          | 5321000010     | Demo ad 10 Demosovad10  |          |                      |           |               |                      |                          |                            |
| мік          | Mobiltim            |   |              |                | Demo ad 11 Democravad11 |          |                      |           |               |                      |                          |                            |
|              | Kurumsal Hiz.       |   | + 18         | 8131000011     | Dame of 12 Democryation |          |                      |           |               |                      |                          |                            |
|              | A.Ş. TEST<br>HESABI |   | + 3          |                | Demo ad 12 Demosoyad12  |          |                      |           |               |                      |                          |                            |

| mobildev | Web SMSClient<br>Kullanım Klavuzu | Dok.No<br>Ver.No | 1  | 3.0        |
|----------|-----------------------------------|------------------|----|------------|
|          |                                   | Rev. I arihi     | 11 | 15.02.2021 |

**Gruptan Çıkar** işlevini seçili kayıtların sayısını ve bu kayıtarı çıkarmak istediğiniz grupları seçmeniz gerekmektedir.

| =           |                                      |       |              |                |                        |   |                         |             |      |                  |                      |                            |          |
|-------------|--------------------------------------|-------|--------------|----------------|------------------------|---|-------------------------|-------------|------|------------------|----------------------|----------------------------|----------|
|             |                                      |       |              |                |                        | > | Kayıtları Gruptan Çıkar |             | - 1  |                  |                      |                            |          |
|             | '<br>Dashboard                       |       | Adres Deft   | eri > Kayıtlar |                        |   |                         |             |      |                  |                      | + Yeni Ka                  | yıt Ekle |
|             | Adres Defteri                        | 0     |              |                |                        | G | rup                     | Ürün_Test   | ~    |                  |                      |                            |          |
| <b>•</b>    | 5MS İşlemleri                        |       | Ad           |                |                        | K | avit Savisi             | 3           |      | Doğum Günü       |                      |                            | 6        |
| Diğer işler |                                      |       | Soyad        |                |                        |   |                         |             |      | vlilik Yıldonümü |                      |                            | m        |
| <b>0</b> 8  |                                      |       | TC Kimlik No |                |                        |   |                         | + Gruptan Ç | ikar | Srup             |                      |                            | Texas .  |
|             |                                      |       | Firma        |                |                        | - | Fax                     |             |      |                  |                      |                            |          |
|             |                                      |       |              |                |                        |   |                         |             |      |                  | Q Sorgula            |                            |          |
|             |                                      |       | Gorev        |                |                        |   | web                     |             |      |                  |                      |                            |          |
|             |                                      |       | Cinsiyet     |                | Cinsiyet               | v | Adres                   |             |      |                  |                      |                            |          |
|             |                                      |       |              |                |                        |   |                         |             |      |                  |                      |                            |          |
|             |                                      |       | > Sorgular   | na Sonuçları   |                        |   |                         |             |      | 🐴 Sedii Ka       | yıtlar Göster 🕂 Grut | sa Ekler 🗕 — Gruptan Çıkar | 10 SII   |
|             |                                      |       |              | GSM No         | Ad Soyad               |   |                         | Telefon     |      | Email            |                      | Firma                      |          |
|             |                                      |       | - 02         |                |                        |   |                         |             |      |                  |                      |                            |          |
|             |                                      |       | - 12         | -              |                        |   |                         |             |      |                  |                      |                            |          |
|             |                                      |       | - 2          |                |                        |   |                         |             |      |                  |                      |                            |          |
|             |                                      |       | + 2          | -              | Arda                   |   |                         |             |      |                  |                      |                            |          |
|             |                                      |       | + 12         |                | beyza                  |   |                         |             |      |                  |                      |                            |          |
|             |                                      |       | + 2          | -              | Beyza                  |   |                         |             |      |                  |                      |                            |          |
|             |                                      |       | + 22         | 5321000001     | Demo ad 1 Demosoyad1   |   |                         |             |      |                  |                      |                            |          |
| -           | *****                                |       | + 12         | 5321000010     | Demo ad 10 Demosoyad10 |   |                         |             |      |                  |                      |                            |          |
| мік         | İletişim                             |       | + 12         | 5321000011     | Demo ad 11 Demosoyad11 |   |                         |             |      |                  |                      |                            |          |
| (http://do  | Kurumsal Hiz.<br>A.Ş. TEST<br>HESABI | 10713 | + 12         | 5321000012     | Demo ad 12 Demosoyad12 |   |                         |             |      |                  |                      |                            |          |

**Sil** işlevini adres defterinizde yer alan bir kaydı kalıcı olarak silmek istemeniz durumunda kullanabilirsiniz. İşleme onay vermeniz durumunda kayıt silinecektir.

|                  |   |                       |                | 12                     |                      |                             |                                   |              |                   |                             |                              |
|------------------|---|-----------------------|----------------|------------------------|----------------------|-----------------------------|-----------------------------------|--------------|-------------------|-----------------------------|------------------------------|
|                  |   |                       |                |                        | Onay Merk            | ezi                         |                                   | ×            |                   |                             |                              |
| Dashboard        | 0 | Adres Deft            | eri > Kayitlar |                        | Socili 1 kauduur adr | ar dattarindan rilinaraktir | - Íslama dauam atmak istadiðiniza | omio mininia |                   |                             | + Yeni Kayıt Ekle            |
| Adres Deften     |   | Ad                    |                |                        | ?                    | es deiterinden sinnebekur   | , işleme devam etmek istediğinize | emin misiniz | Doğum Günü        |                             |                              |
|                  |   | Soyad                 |                |                        |                      |                             | Evet                              | İptal        | Evlilik Yıldönümü |                             |                              |
| Ayarlar          |   | TC Kimlik No          |                |                        |                      | Email                       |                                   |              | Grup              | Grup:                       | ~                            |
| Transformation ( |   | Firma                 |                |                        |                      | Fax                         |                                   |              |                   | _                           |                              |
|                  |   | Gorev                 |                |                        |                      | Web                         |                                   |              |                   | Q Sorgula                   |                              |
|                  |   | Cinsiyet              |                |                        |                      | Adres                       |                                   |              |                   |                             |                              |
|                  |   |                       |                | Cinsiyet               | ×.                   |                             |                                   |              |                   |                             |                              |
|                  |   | ➤ Sorgulama Sonuçları |                |                        |                      |                             |                                   |              | A Secili          | Kayıtlar Göster 🛛 🛨 Gruba E | tele — Gruptan Çıkar 🛽 🕲 Sil |
|                  |   | -                     | GSM No         | Ad Soyad               |                      |                             |                                   | Telefon      | Email             | Fi                          | irma                         |
|                  |   | - 2                   |                |                        |                      |                             |                                   |              |                   |                             |                              |
|                  |   | + 02                  | -              |                        |                      |                             |                                   |              |                   |                             |                              |
|                  |   | + 2                   | -              |                        |                      |                             |                                   |              |                   |                             |                              |
|                  |   | + 2                   | 1000           | Arda                   |                      |                             |                                   |              |                   |                             |                              |
|                  |   | + 07                  |                | beyza                  |                      |                             |                                   |              |                   |                             |                              |
|                  |   | + 2                   |                | Beyza                  |                      |                             |                                   |              |                   |                             |                              |
|                  |   | + 18                  | 5321000001     | Demo ad 1 Demosoyad1   |                      |                             |                                   |              |                   |                             |                              |
|                  |   | + 07                  | 5321000010     | Demo ad 10 Demosoyad10 |                      |                             |                                   |              |                   |                             |                              |
|                  |   | + 2                   | 5321000011     | Demo ad 11 Demosoyad11 |                      |                             |                                   |              |                   |                             |                              |
|                  |   |                       |                |                        |                      |                             |                                   |              |                   |                             |                              |

# 1.2 GRUP İŞLEMLERİ

Adres defterinizde yer alan kişiler üzerinde gruplama işlemleri gerçekleştirmek amacıyla ihtiyacına bağlı sayıda yeni grup oluşturabilir, grupları silebilir, grup bilgilerini güncelleyebilirsiniz.

Grup İşlemleri için AnaMenü> Adres Defteri> Grup İşlemleri menüsünü kullanabilirsiniz.

Varolan gruplarını görüntüleyebilir, güncelleyebilir veya silebilirsiniz.

| m                         | obildev                                                                                                    | Web SMSClient<br>Kullanım Klavuzu | Dok.No :<br>Ver.No :<br>Rev.Tarihi :       | 3.0<br>15.02.2021 |
|---------------------------|----------------------------------------------------------------------------------------------------|-----------------------------------|--------------------------------------------|-------------------|
| E A Adres Dashboard Adres | s Defteri > Gruplar                                                                                                    |                                   |                                            | + Yeri Grup Ekle  |
| Adres Dether              | Grup Adi           Deneme_I+D           EdTMA GRUBU_           edpim_4.10.20           test grubu           TEST2           Ukun_Test | <b>Açklama</b><br>Test amaçdor    | Kaynt Sayna<br>1<br>6<br>1<br>10<br>4<br>4 |                   |
|                           | -                                                                                                    |                                   |                                            | 10 ~ ( 1 ~ )      |

**Yeni Grup oluşturmak** için sayfanın sağ üst kısmında yer alan Yeni Grup Ekle butonunu kullanınız. Oluşturacağınız grup için bir isim belirlemeniz ve eğer varsa notunuzu eklemeniz yeterlidir.

| =            |                           | 4 |               |                                                                                                    |                |                  |          |
|--------------|---------------------------|---|---------------|----------------------------------------------------------------------------------------------------|----------------|------------------|----------|
| 10.000       |                           |   |               |                                                                                                    |                | > Grup Bilgileri |          |
| Ara Meru     | )<br>Sainta ann an 1      |   | Adres Defter  | ri > Grunlar                                                                                                    |                |                  |          |
|              | Ideas Dattari             | 0 | States Delite | a serie produce a serie de la construcción de la construcción de la construcción de la construcción de la const |                | Tanim            |          |
|              | MS Islamlari              |   |               | Grup Adı                                                                                                    | Açıklama       | Acidama          |          |
| Difer blee   |                           |   | 08 0          | Deneme_HD                                                                                                    |                | Alimente         |          |
| <b>0</b> 8 A | varlar 👻                  |   | 20            | EĞITIM GRUBU_                                                                                                   |                |                  |          |
| <b>1</b>     | aleplerim                 |   | 17 0          | eğitim_6.10.20                                                                                                  |                |                  |          |
|              |                           |   |               | test grubu                                                                                                    |                |                  |          |
|              |                           |   | 77 6          | TEST2                                                                                                    |                |                  | 🖺 Kaydet |
|              |                           |   |               | Orun_Test                                                                                                    | Test amaçlıdır |                  |          |
|              |                           |   |               |                                                                                                    |                |                  |          |
|              |                           |   |               |                                                                                                    |                |                  |          |
|              |                           |   |               |                                                                                                    |                |                  |          |
|              |                           |   |               |                                                                                                    |                |                  |          |
|              |                           |   |               |                                                                                                    |                |                  |          |
|              |                           |   |               |                                                                                                    |                |                  |          |
|              |                           |   |               |                                                                                                    |                |                  |          |
|              |                           |   |               |                                                                                                    |                |                  |          |
|              |                           |   |               |                                                                                                    |                |                  |          |
|              |                           |   |               |                                                                                                    |                |                  |          |
|              |                           |   |               |                                                                                                    |                |                  |          |
|              |                           |   |               |                                                                                                    |                |                  |          |
|              |                           |   |               |                                                                                                    |                |                  |          |
| мік          | Mobiltim                  |   |               |                                                                                                    |                |                  |          |
|              | lletişim<br>Kurumsal Hiz. |   |               |                                                                                                    |                |                  |          |
|              | A.Ş. TEST<br>HESABI       |   |               |                                                                                                    |                |                  |          |

Varolan **bir grubu silmeniz** halinde sadece grup yapısı silinecek olup, gruba dahil olan kayıtlar adres defterinden silinmeyecektir. Eğer bu kayıtlar başka bir grupta da kayıtlı ise bu gruplar altında listelenmeye devam edecektir. Eğer başka bir gruba ait değil ise "Grupsuzlar" olarak kayıtlar sayfasından listelenebilir.

| mobildev | Web SMSClient<br>Kullanım Klavuzu | Dok.No<br>Ver.No | : | 3.0        |
|----------|-----------------------------------|------------------|---|------------|
|          |                                   | Rev.Tarihi       | 1 | 15.02.2021 |

| =        |               | ۵ |           |                |                                                                                               |              |                  |
|----------|---------------|---|-----------|----------------|-----------------------------------------------------------------------------------------------|--------------|------------------|
| Ana Me   |               |   |           |                | Onay Merkezi                                                                                  |              |                  |
| đð       |               | 0 | Adres Def | teri > Gruplar | Grup bilairi adree defeninistan cilinacaleir. Jelama dausm atrask istadikinisa amin micinis ? |              | + Yeni Grup Ekle |
| <b>A</b> | Adres Defteri | R |           | Grup Adı       | Grup ongos adres derkennizoen sinnecektir, sperne devan ednek istediginize erinn misiniz i    | Kayıt Sayısı |                  |
| Diñer k  |               |   | 6         | Deneme_HD      | Evet                                                                                          | 1            |                  |
| -06      |               | - | 6         | EĞİTİM GRUBU_  |                                                                                               | 6            |                  |
| 4        |               |   | CZ 🔒      | eğitim_6.10.20 |                                                                                               | 1            |                  |
|          |               |   | 67 8      | test grubu     |                                                                                               | 10           |                  |
|          |               |   | 6         | TEST2          |                                                                                               | 4            |                  |
|          |               |   |           |                |                                                                                               |              |                  |
|          |               |   |           |                |                                                                                               |              | 50 🗸 1 🗸 🕽       |
|          |               |   |           |                |                                                                                               |              |                  |
|          |               |   |           |                |                                                                                               |              |                  |
|          |               |   |           |                |                                                                                               |              |                  |
|          |               |   |           |                |                                                                                               |              |                  |
|          |               |   |           |                |                                                                                               |              |                  |
|          |               |   |           |                |                                                                                               |              |                  |
|          |               |   |           |                |                                                                                               |              |                  |
|          |               |   |           |                |                                                                                               |              |                  |
|          |               |   |           |                |                                                                                               |              |                  |
|          |               |   |           |                |                                                                                               |              |                  |
| мік      |               |   |           |                |                                                                                               |              |                  |
|          |               |   |           |                |                                                                                               |              |                  |
|          |               |   |           |                |                                                                                               |              |                  |

# 1.3 ENGELLİ KAYITLAR

SMS kanalı ile ticari elektronik ileti gönderme izninizin olmadığı iletişim adresi bilgilerini (GSM numarası) engelli kayıtlar alanında yönetebilirsiniz. Bu kapsamda yeni bir GSM numarasını engelli kayıtlara ekleyebilir, var olan engelli kayıtlarınızı listeleyebilir, engelli listesinde bulunan bir kaydı bu listeden kaldırabilirsiniz/silebilirsiniz.

| =            |                          | • |                                  |                                       |                |                 |                   |
|--------------|--------------------------|---|----------------------------------|---------------------------------------|----------------|-----------------|-------------------|
| Ana Meni     |                          |   |                                  |                                       |                |                 |                   |
| •            |                          | 0 | Adres Defteri > Engelli Kayıtlar |                                       |                |                 | + Yeni Kayıt Ekle |
| <b>A</b> - 7 | Adres Defteri            | - | GSM Numarası                     |                                       |                |                 |                   |
|              |                          | 8 | GSM Numarası                     | Seçili Kayıtları Sil                  |                |                 |                   |
| Diğer İşle   | nler<br>Nuortar 👻        |   | Engelleme Yöntemi                | GSM Numarası                          | Eklenme Tarihi | Eklenme Yöntemi |                   |
|              |                          |   | Seçiniz: 👻                       | Arama kriterinize useuun kaust huluna | madu           |                 |                   |
|              |                          |   | Tarih Aralığı                    | • Anna kiterinze oygur kayıt balana   | initiadi.      |                 |                   |
|              |                          |   | 🛗 Bugün 🗸                        |                                       |                |                 |                   |
|              |                          |   | Q Filtrele                       |                                       |                |                 |                   |
|              |                          |   |                                  |                                       |                |                 |                   |
|              |                          |   | 🛓 Dışa Aktar                     |                                       |                |                 |                   |
|              |                          |   |                                  |                                       |                |                 |                   |
|              |                          |   |                                  |                                       |                |                 |                   |
|              |                          |   |                                  |                                       |                |                 |                   |
|              |                          |   |                                  |                                       |                |                 |                   |
|              |                          |   |                                  |                                       |                |                 |                   |
|              |                          |   |                                  |                                       |                |                 |                   |
|              |                          |   |                                  |                                       |                |                 |                   |
|              |                          |   |                                  |                                       |                |                 |                   |
|              | Mobiltim                 |   |                                  |                                       |                |                 |                   |
| MIK          | İletişim<br>Kurument bir |   |                                  |                                       |                |                 |                   |
|              | A.Ş. TEST                |   |                                  |                                       |                |                 |                   |

Engelli Kayıtlar listesine **yeni kayıt eklemek** için sağ üst köşede yer alan "Yeni Kayıt Ekle" butonunu kullanınız.

| mobildev                                                                                                    | Web SMSClient<br>Kullanım Klavuzu                                                                         | Dok.No :<br>Ver.No : 3.0<br>Rev.Tarihi : 15.02.2021                                                                                                    |
|----------------------------------------------------------------------------------------------------|----------------------------------------------------------------------------------------------------|----------------------------------------------------------------------------------------------------|
| Adres Defteri > Engelii Kayılar<br>Dahtacard<br>Adres Defteri > Engelii Kayılar<br>GSM Numarası<br>Esçinis:<br>Tarh Aralığı<br>Esçinis:<br>Tarh Aralığı<br>Esçinis:<br>Esçinis:<br>Tarh Aralığı<br>Esçinis:<br>Esçinis: | Egenera Sa<br>SSM Namazas <u>Elemene Tarthi Elemene Vintemi</u><br>ne kirterinize oygun kayıt bolunamadı. | > Engelli Kayıtlara Ekle         GSM Numanaları         Ingelli İstesine alacağınız GSM numanalarını (1) noktalı vugulı (.) (yüşül veşa her satıta bir numana gelecik şekide şızın. Fornata uygun ofmuşun GSM numanaları eklemneyecektir. |

Aynı anda birden fazla GSM numarasını engelli listesine ekleyebilrisiniz. Bunun için listede yer alan GSM numaralarının arasına noktalı virgül (;), virgül (,) eklemeniz veya her satıra bir numara gelecek şekilde yazmanız yeterli olacaktır. GSM numarasına formatına uygun olmayan değerler engelli kayıtlar listesine eklenmeyecektir.

| = 4                                |                                  |                                             |                              |
|------------------------------------|----------------------------------|---------------------------------------------|------------------------------|
|                                    |                                  |                                             | > Engelli Kayıtlara Ekle     |
| Ana Menü 🗳                         | Adres Defteri > Engelli Kayıtlar |                                             | Toplam Kayıt Sayısı 2        |
| Adres Defteri                      | GSM Numarası                     |                                             | Engelli Listesindeki Kayıt 0 |
| SMS İşlemleri 🙂                    |                                  | C Section Raymond Section 201               | Sayisi                       |
| Diğer İşlemler                     | Engelleme Yöntemi                | GSM Numarası Eklenme Tarihi Eklenme Yöntemi | Eklenebilir Kayit Sayisi 2   |
| Taleplerim                         | Seçiniz: 👻                       | 0 Arama kritarinisa uzum kaut bulunsasatu   |                              |
|                                    | Tarih Aralığı                    |                                             |                              |
|                                    | 🛗 Bugûn 🗸 🗸                      |                                             |                              |
|                                    |                                  |                                             |                              |
|                                    | Q Filtrele                       |                                             |                              |
|                                    | 🛓 Dışa Aktar                     |                                             |                              |
|                                    |                                  |                                             |                              |
|                                    |                                  |                                             |                              |
|                                    |                                  |                                             |                              |
|                                    |                                  |                                             |                              |
|                                    |                                  |                                             |                              |
|                                    |                                  |                                             |                              |
|                                    |                                  |                                             |                              |
|                                    |                                  |                                             |                              |
|                                    |                                  |                                             |                              |
| Mobiltim                           |                                  |                                             |                              |
| MIK<br>İletişim<br>Kuramışal bilir |                                  |                                             |                              |
| A.Ş. TEST<br>HESABI                |                                  |                                             |                              |

Engelli kayıt olarak eklenecek GSM numarası adedi bilgileri önizleme adımında gösterilir. Eğer içeri aktarılmak isteyen değer daha önce sisteme kaydedilmiş ise "Engelli Listesindeki Kayıt Sayısı" alanında gösterilir.

Engelli Kayıtlar listesine manuel ya da dosya yükleme yöntemi ile aktarılan kayıtlar İYS (İleti Yönetim Sistemi)'ne aktarılmayacaktır. İletişim iznine sahip olduğunuz ya da ret bildirimi yapan GSM numaralarını Mobildev <u>İVT</u> ya da <u>İVT Lite</u> servisleri ile İYS'ye aktarabilirsiniz.

Engelli Listesinde yer alan kayıtlar sol alanda yer alan arama alanı kriterleri kulanılarak listelenebilir.

| =           |                     |   |                         |          |            |               |                     |                  |                             |
|-------------|---------------------|---|-------------------------|----------|------------|---------------|---------------------|------------------|-----------------------------|
| Ana Meria   |                     |   |                         |          |            |               |                     |                  |                             |
| <b>o</b>    |                     | 0 | Adres Defteri > Engelli | Kayıtlar |            |               |                     |                  | + Yeni Kayıt Ekle           |
| <b>•</b> A  | Adres Defteri       |   | GSM Numarasi            |          | -          |               |                     |                  |                             |
| S 📔         |                     | e | 1002101148              |          | Ø Seçili i | Kayıtları Sil |                     |                  |                             |
| Diger lipen | nie:<br>Warter      |   | Engelleme Yöntemi       |          |            | GSM Numarası  | Eklenme Tarihi      | Eklenme Yöntemi  |                             |
| Т           |                     |   | Seçiniz:                | ~        |            | 10000         | 15.02.2021 10:49:41 | Ø Manuel Yükleme |                             |
| _           |                     |   | Tarih Aralığı           |          |            |               |                     |                  |                             |
|             |                     |   | 🛗 Bugün                 | ~        |            |               |                     |                  |                             |
|             |                     |   | O Filtrolo              |          |            |               |                     |                  |                             |
|             |                     |   | C. Thirde               |          |            |               |                     |                  |                             |
|             |                     |   | 🛓 Dışa Aktar            |          |            |               |                     |                  | 1 Kayıttan 1-1 50 🖌 🕻 1 🖌 🔪 |
|             |                     |   |                         |          |            |               |                     |                  |                             |
|             |                     |   |                         |          |            |               |                     |                  |                             |
|             |                     |   |                         |          |            |               |                     |                  |                             |
|             |                     |   |                         |          |            |               |                     |                  |                             |
|             |                     |   |                         |          |            |               |                     |                  |                             |
|             |                     |   |                         |          |            |               |                     |                  |                             |
|             |                     |   |                         |          |            |               |                     |                  |                             |
|             |                     |   |                         |          |            |               |                     |                  |                             |
|             |                     |   |                         |          |            |               |                     |                  |                             |
| мік         | Mobiltim            |   |                         |          |            |               |                     |                  |                             |
|             | Kurumsal Hiz.       |   |                         |          |            |               |                     |                  |                             |
|             | A.Ş. TEST<br>HESABI |   |                         |          |            |               |                     |                  |                             |

Bu listede GSM numarası, engelli listesine eklenme zamanı ve eklenme yöntemi bilgileri yer almaktadır.

Engelleme Yöntemleri şunlardır: Manuel Ekleme, Dosya ile Ekleme, SMS Opt-out, Web Form Opt-out, IYS Opt-out.

Engelli Kayıtlar listesi Excel veya Csv formatında dışarı aktarımını gerçekleştirebilirsiniz.

|                            |   |                |                   |    |             | -                      |                                      |                                |       |                             |
|----------------------------|---|----------------|-------------------|----|-------------|------------------------|--------------------------------------|--------------------------------|-------|-----------------------------|
|                            |   |                |                   |    |             | Dışa Aktar             |                                      |                                |       |                             |
| Dashboard                  | a | Adres Defteri  | > Engelli Kayıtla | ar |             | Dara aktawa istawi k   | adaption for film initial designs of |                                |       | + Yeni Kayıt Ekle           |
| 💄 Adres Defteri            |   | GSM Numarasi   |                   |    |             | Dişa aktarım işlemi bi | aşradiacakdır, işleminize devam ed   | nek istediginize emiri misiniz |       |                             |
| SMS İşlemleri              |   |                |                   |    |             | Dosya Adı              |                                      |                                |       |                             |
| Diğer İştemler             |   | Engelleme Yont | emi               |    | GSM Numbras |                        |                                      |                                |       |                             |
| Ayarlar                    |   |                |                   | \$ | Com reasons | Dosya Formati          | Excel                                |                                | Ť     |                             |
| Taleplerim                 |   | Tests Aust A   |                   |    |             |                        |                                      |                                | _     |                             |
|                            |   | Tarin Araligi  |                   |    |             |                        |                                      | İptal Ka                       | iydet |                             |
|                            |   | E Bugün        |                   | ×  |             |                        |                                      |                                |       |                             |
|                            |   | ٩              | Filtrele          |    |             |                        |                                      |                                |       |                             |
|                            |   |                |                   |    |             |                        |                                      |                                |       |                             |
|                            |   | 📥 Dışa Aktar   |                   |    |             |                        |                                      |                                |       | 1 Kayıttan 1-1 50 🛩 < 1 🛩 🗲 |
|                            |   |                |                   |    |             |                        |                                      |                                |       |                             |
|                            |   |                |                   |    |             |                        |                                      |                                |       |                             |
|                            |   |                |                   |    |             |                        |                                      |                                |       |                             |
|                            |   |                |                   |    |             |                        |                                      |                                |       |                             |
|                            |   |                |                   |    |             |                        |                                      |                                |       |                             |
|                            |   |                |                   |    |             |                        |                                      |                                |       |                             |
|                            |   |                |                   |    |             |                        |                                      |                                |       |                             |
|                            |   |                |                   |    |             |                        |                                      |                                |       |                             |
|                            |   |                |                   |    |             |                        |                                      |                                |       |                             |
| Adaptation .               |   |                |                   |    |             |                        |                                      |                                |       |                             |
| iletişim                   |   |                |                   |    |             |                        |                                      |                                |       |                             |
| Kurumsal Hiz.<br>A.S. TEST |   |                |                   |    |             |                        |                                      |                                |       |                             |
| HESABI                     |   |                |                   |    |             |                        |                                      |                                |       |                             |

Dosyaya bir isim verilmesi ve tercih edilen dosya formatının belirlenmesi yeterlidir. Dışarı aktarılan dosyaya **AnaMenü> Taleplerim > Dış Veri Aktarımları** menüsünden ulaşılabilir.

Seçili Bir Kaydı Engelli Kayıtlar listesinden manuel olarak çıkarabilmek için listede sol başta

bulunan ikonu tıklanarak listeden çıkarılacak değerler seçilir. Daha sonra sonra butonu ile işlem gerçekleştirilir. Eğer listeden çıkarılan değer Adres defteri kısmına daha önce kaydedilmemiş ise kalıcı olarak portföyden silinmiş olacaktır.

| mobildev | Web SMSClient<br>Kullanım Klavuzu | Dok.No<br>Ver.No<br>Rev Tarihi | 1 | 3.0        |
|----------|-----------------------------------|--------------------------------|---|------------|
|          |                                   | Rev.ranni                      |   | 15.02.2021 |

Engelli Kayıtlar listesinden ancak manuel ekleme ya da dosya yükleme yöntemi ile eklenen kayıtlar silinebilmektedir.

| =          |                            | •              |                    |         |                 |                     |                  |                   |                   |
|------------|----------------------------|----------------|--------------------|---------|-----------------|---------------------|------------------|-------------------|-------------------|
| Ana Men    |                            | Malara Dafaari | - Freedli Vasatlar |         |                 |                     |                  |                   |                   |
|            | Dashboard                  | Ø Adres Deften | > Engelli Kayıtlar |         |                 |                     |                  |                   | + Yeni Kayit Ekle |
|            | Adres Defteri              | GSM Numarasi   |                    | @ Secil | i Kauster St    |                     |                  |                   |                   |
|            | SMS işlemleri              | 1002101148     |                    | 0.000   | - Hay tour 1 St |                     |                  |                   |                   |
| Diger lije | Avarlar *                  | Engelleme Yont | emi                |         | GSM Numarası    | Eklenme Tarihi      | Eklenme Yöntemi  |                   |                   |
|            |                            | Seçiniz:       | ~                  | <b></b> | 100.00          | 15.02.2021 10:49:41 | Ø Manuel Yüldeme |                   |                   |
|            |                            | Tarih Aralığı  |                    |         |                 |                     |                  |                   |                   |
|            |                            | 🛱 Bugún        | Ŷ                  |         |                 |                     |                  |                   |                   |
|            |                            | Q              | Filtrele           |         |                 |                     |                  |                   |                   |
|            |                            |                |                    |         |                 |                     |                  |                   |                   |
|            |                            | 📥 Dışa Aktar   |                    |         |                 |                     |                  | 1 Kayıttan 1-1 50 | ~ < 1 ~ >         |
|            |                            | _              |                    |         |                 |                     |                  |                   |                   |
|            |                            |                |                    |         |                 |                     |                  |                   |                   |
|            |                            |                |                    |         |                 |                     |                  |                   |                   |
|            |                            |                |                    |         |                 |                     |                  |                   |                   |
|            |                            |                |                    |         |                 |                     |                  |                   |                   |
|            |                            |                |                    |         |                 |                     |                  |                   |                   |
|            |                            |                |                    |         |                 |                     |                  |                   |                   |
|            |                            |                |                    |         |                 |                     |                  |                   |                   |
| -          |                            |                |                    |         |                 |                     |                  |                   |                   |
| мік        | Mobiltim<br>İletişim       |                |                    |         |                 |                     |                  |                   |                   |
|            | Kurumsal Hiz.<br>A.S. TEST |                |                    |         |                 |                     |                  |                   |                   |
|            | HESABI                     |                |                    |         |                 |                     |                  |                   |                   |

# 1.4 DOSYA YÜKLE

Kişi Kayıtlarına toplu olarak kişi bilgisi eklenmek istendiğinde Dosya Yükleme yöntemi kullanılabilir.

Excel veya Csv formatında dosya aktarımı gerçekleştirilebilir.

Dosya ile Veri Aktarımı işlemi 5 adımdan oluşmaktadır.

1. Önceden hazırlanmış dosya seçilerek işlem başlatılır.

| =                                                                | • |                                    |                     |                         |                                                          |          |            |                |
|------------------------------------------------------------------|---|------------------------------------|---------------------|-------------------------|----------------------------------------------------------|----------|------------|----------------|
| Ana Meriù                                                        | ۲ | Dosya ile Adres Defterine Kayıt Ek | leme                |                         |                                                          |          |            |                |
| Dashboard     Adres Defteri     SMS İşlemleri Diğer İşlemter     | 0 |                                    | Dosyanızı Seçin     | Çalışma Sayfasını Seçin | Alanları Eşleştirin                                      | Önizleme | 1<br>Sonuç |                |
| Ayarlar Taleolerim                                               |   |                                    | Dosya (Excel / CSV) |                         |                                                          |          |            |                |
|                                                                  |   |                                    |                     |                         | 2. DOSYA EXLE<br>veya<br>Dosyanizi sürükleyip bırakınız. |          |            |                |
|                                                                  |   |                                    |                     |                         |                                                          |          |            | Sonraki Adım > |
|                                                                  |   |                                    |                     |                         |                                                          |          |            |                |
|                                                                  |   |                                    |                     |                         |                                                          |          |            |                |
|                                                                  |   |                                    |                     |                         |                                                          |          |            |                |
|                                                                  |   |                                    |                     |                         |                                                          |          |            |                |
|                                                                  |   |                                    |                     |                         |                                                          |          |            |                |
| Mik Mobiltim<br>İletişim<br>Kurumsal Hiz,<br>A.Ş. TEST<br>HESABI |   |                                    |                     |                         |                                                          |          |            |                |

| Web SMSClient<br>Kullanım KlavuzuDok.No:Ver.No:3.0Rev.Tarihi:15.02.2021 |  |
|-------------------------------------------------------------------------|--|
|-------------------------------------------------------------------------|--|

2. Excel dosya için aktarılacak kayıtların yer aldığı Çalışma Sayfası (Sheet) seçimi gerçekleştirilir. Csv formatı için ayraç tipi seçimi yapılacaktır.

| =          |                                      | • |                                 |                 |                   |        |                     |          |          |            |       |
|------------|--------------------------------------|---|---------------------------------|-----------------|-------------------|--------|---------------------|----------|----------|------------|-------|
| Ana Meri   |                                      | * |                                 |                 |                   |        |                     |          |          |            |       |
|            |                                      | 0 | Dosya ile Adres Defterine Kayıt | Ekleme          |                   |        |                     |          |          |            |       |
| •          | Adres Defteri                        |   |                                 | <b> =</b>       |                   |        |                     | Q        | <u>+</u> |            |       |
|            |                                      |   |                                 | Dosyanızı Seçin | Çalışma Sayfasını | Seçin  | Alanları Eşleştirin | Önizleme | Sonuç    |            |       |
| Diğer İşle |                                      |   |                                 |                 |                   |        |                     |          |          |            |       |
|            | Ayarlar<br>Taleplerim                |   |                                 | Çalışma Sayfası |                   | Sheet1 |                     |          | ~        |            |       |
|            |                                      |   | < Önceki Adım                   |                 |                   |        |                     |          |          | Sonraki Ac | lim > |
|            |                                      |   |                                 |                 |                   |        |                     |          |          |            |       |
|            |                                      |   |                                 |                 |                   |        |                     |          |          |            |       |
|            |                                      |   |                                 |                 |                   |        |                     |          |          |            |       |
|            |                                      |   |                                 |                 |                   |        |                     |          |          |            |       |
|            |                                      |   |                                 |                 |                   |        |                     |          |          |            |       |
|            |                                      |   |                                 |                 |                   |        |                     |          |          |            |       |
|            |                                      |   |                                 |                 |                   |        |                     |          |          |            |       |
|            |                                      |   |                                 |                 |                   |        |                     |          |          |            |       |
| мік        | Mobiltim<br>İletişim                 |   |                                 |                 |                   |        |                     |          |          |            |       |
|            | Kurumsal Hiz.<br>A.Ş. TEST<br>HESABI |   |                                 |                 |                   |        |                     |          |          |            |       |

3. Önceden hazırlamış olduğunuz dosyadaki başlıklar ile kişi kartında yer alan alanların eşleştirilmesi gerçekleştirilir.

| e Dosy                                            | a ile Adres Defterin                            | e Kayıt Ekleme<br>Dosy             | <b>i≡</b><br>anızı Seçin Çalışı    | na Sayfasını Seçin                               | Alanlari    | Z<br>Eşleştirin                           | Q<br>Õnizleme                                                |             | Sonuç                                                                                                    |                                                                                                    |  |
|---------------------------------------------------|-------------------------------------------------|------------------------------------|------------------------------------|--------------------------------------------------|-------------|-------------------------------------------|--------------------------------------------------------------|-------------|----------------------------------------------------------------------------------------------------|----------------------------------------------------------------------------------------------------|--|
| - > Al                                            | anları Eşleştirin                               |                                    |                                    |                                                  |             |                                           |                                                              |             |                                                                                                    |                                                                                                    |  |
| > Ki                                              | isel bilgiler                                   |                                    |                                    |                                                  |             | > iletişim bilgile                        | r                                                            |             | > Diğer bilgiler                                                                                                    |                                                                                                    |  |
| Ad<br>Soyac<br>TC Kir<br>Firma<br>Görev<br>Cinsiy | Adı<br>Soya<br>Inlik No Seçir<br>Seçir<br>Seçir | uh<br>nize<br>nize<br>nize<br>nize | V Not Adres Dogum Günü V V V V V V | Seçiniz:<br>Seçiniz:<br>dogum Tarihi<br>Seçiniz: | *<br>*<br>* | GSM No*<br>Telefon<br>Email<br>Fax<br>Web | GSM Numarası<br>Seçiniz:<br>Seçiniz:<br>Seçiniz:<br>Seçiniz: | *<br>*<br>* | Aşı Tarihi<br>odeme mesajı<br>isim1<br>Isim2<br>sırıfi<br>oğrenci adı<br>sırıff<br>oğrenci adı<br>ozel alan<br>Anımsatıcı | Seçiniz<br>Seçiniz<br>Seçiniz<br>Seçiniz<br>Seçiniz<br>Seçiniz<br>Seçiniz<br>Seçiniz<br>Seçiniz<br>Seçiniz |  |

4. Önizleme adımında içeri aktarılacak kayıtlar hakkında özet tablo ve aktarımı yapılacak kayıt listesi görüntülenir. Aktarım gerçekleştirilirken grup seçimi gerçekleştirilir.

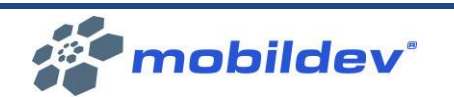

| Autom         Operate Address Deficience Kaynet Balenee           Operate Segin         Caligna Saystama Segin         Alanta Experitive         Ondernee         Songe                Agrice Monitorieux               Agrice Monitorieux               Adress deficience Adapted Segintation               Adress deficience Adapted Segintation               Adress deficience Adapted               Adress deficie                                                                                                    | <u>ه</u>                    |                             |                 |                         |                     |                 |                                                             |
|----------------------------------------------------------------------------------------------------|-----------------------------|-----------------------------|-----------------|-------------------------|---------------------|-----------------|-------------------------------------------------------------|
| Automation       Dopy and 12 define 3 better fine Kayst 5 keym       A lange 5 keymed 10       Original to Seymed 10       Original to Seymed 10       Original to Seymed 10       A lange 5 keymed 10       Original to Seymed 10       A lange 5 keymed 10       A lange 5 keymed 10       A lange 5 keymed 10       A lange 5 keymed 10       A lange 5 keymed 10       A lange 5 keymed 10       A lange 5 keymed 10       A lange 5 keymed 10       A lange 5 keymed 10       A lange 5 keymed 10       A lange 5 keymed 10       A lange 6 keymed 10       A lange 6 keymed 10                                                                                                    | mi 👻                        |                             |                 |                         |                     |                 |                                                             |
| Area Dente       Construct Segin       Column Softant Segin       Anian Experime       Column       Sonst         We glowed with with Segin with Segin Segin                                                                                | Dashboard                   | Dosya ile Adres Defterine k | Kayıt Ekleme    |                         |                     |                 |                                                             |
| Notice         Dopanta Sejan         Quipan Saganus Sejan         Andan Explexim         Önizeme         Song           yalar         Nation Sejan         Nation Sejan         Nation Se                                                                                                    | Adres Defteri SMS İşlemleri |                             | <b> =</b>       |                         |                     | <u>م</u>        | ±                                                           |
| Apple       S kyti Oniziene       Adres definine eksencek kystiannen eksencek grubur septelminie.         Topian Kayt Sayni       0       Image: Sayni       Camp Septin:       Septin::       Septin:::       Septin:::       Septin:::       Septin:::       Septin:::       Septin:::       Septin:::       Septin::::       Septin::::<::::<       Septin::::::::::::::::::::::::::::::::::::                                                                                                    | mier                        |                             | Dosyanızı Seçin | Çalışma Sayfasını Seçin | Alanları Eşleştirin | Önizleme        | Sonuç                                                       |
| Address defensioned kaynitationsen ekkneckik kaynitationsen ekkneckik kaynitationsekkknet ekkaynitationsen ekkneckik kaynitationsen ekkneckik kaynit | arlar 👻                     | > Kayıt Önizleme            |                 |                         |                     |                 |                                                             |
| Veri Kyrt Syris         0         Grup Segris         Segris:         Segris:                                                                                                    | Taleplerim                  | Toplam Kayıt Sayısı         | 15              |                         |                     | Adres defterine | e eklenecek kayıtlarınızın ekleneceği grubu seçebilirsiniz. |
| Hath Kayt Saya         0         Grop Septinz         Sepfinz         ·           Actes Defeende Kaynt         15                                                                                                    |                             | Yeni Kayıt Sayısı           | 0               |                         |                     |                 |                                                             |
| Adres Defeeride Kaynth         15           Makkeer Kaynt Saynsi         0           Fayntar listesi         Sayad           Adres Defeeride Kaynth         5           Makkeer Kaynt Saynsi         0           Demo sid         Sayad           Demo sid         Demosiyad         Dolu           Demo sid         Demosiyad         10201985         53200002           Demo sid         Demosiyad         13021985         53200002           Demo sid         Demosiyad         13021985         53200002           Demo sid         Demosiyad         13021985         532100002           Demo sid         Demosiyad         13021985         532100002           Demo sid         Demosiyad         13021985         532100005           Demo sid         Demosiyad         13021985         532100005           Demo sid         Demosiyad         13021985         532100005           Demo sid         Demosiyad         13021985         532100005           Demo sid         Demosiyad         13021985         532100005           Demo sid         Demosiyad         Demosiyad         32100006           Demo sid         Demosiyad         Demosiyad         32100001 <th< th=""><th></th><th>Hatalı Kayıt Sayısı</th><th>0</th><th></th><th></th><th>Grup Seciniz</th><th>Seciniz:</th></th<>                                                                                                    |                             | Hatalı Kayıt Sayısı         | 0               |                         |                     | Grup Seciniz    | Seciniz:                                                    |
| Makker Kayts Synin         0           > Kaytar Listesi                                                                                                    |                             | Adres Defterinde Kayıtlı    | 15              |                         |                     |                 |                                                             |
| Application         Space           A         Space         Space         S                                                                                                    |                             | Mükkerer Kayıt Sayısı       | 0               |                         |                     |                 |                                                             |
| Al         Soyal         Our         Centre           Demo s1         Demostyk1         1102195         52100001           Demo s12         Demostyk2         12021955         52100002           Demo s12         Demostyk2         12021955         52100002           Demo s14         Demostyk2         12021955         52100002           Demo s14         Demostyk2         12021955         52100001           Demo s14         Demostyk2         15021955         52100005           Demo s14         Demostyk4         16021955         52100007           Demo s14         Demostyk4         16021955         52100007           Demo s14         Demostyk4         16021955         52100007           Demo s14         Demostyk4         16021955         52100001           Demo s14         Demostyk10         2021955         52100001           Moditime         Demo s14         Demostyk11         2021955         52100001           Moditime         Demo s14         Demostyk12         2021955         52100001           AS_TR37         Demo s14         Demostyk12         2021955         52100001                                                                                                    |                             | > Kayıtlar listesi          |                 |                         |                     |                 |                                                             |
| Demo al 1         Demospial         1102195         322100001           Demo al 2         Demospial         1202195         53210002           Demo al 3         Demospial         1202195         532100001           Demo al 4         Demospial         1202195         532100001           Demo al 3         Demospial         1202195         532100001           Demo al 4         Demospial         1202195         532100001           Demo al 4         Demospial         1502195         532100001           Demo al 4         Demospial         16021965         532100007           Demo al 7         Demospial         18021965         532100001           Demo al 4         Demospial         18021965         532100001           Demo al 9         Demospial         18021965         532100001           Demo al 10         Demospial1         202195         532100011           Moditim         Demo al 12         Demospial12         202195         532100012           Korumal Hito,         Alicopial         Demospial12         202195         532100011           Alicopial         Demospial12         2021915         532100011         33100012           Korumal Hito,         Demo al 12 <t< th=""><th></th><th>Ad</th><th>Soyad</th><th></th><th>DGun</th><th></th><th>GsmNo</th></t<>                                                                                                    |                             | Ad                          | Soyad           |                         | DGun                |                 | GsmNo                                                       |
| Addition         Demosgial         2021985         52100002           Demosd 2         Demosgial         1021985         32100001           Demosd 3         Demosgial         1021985         32100004           Demosd 4         Demosgial         1021985         32100004           Demosd 5         Demosgial         1021985         32100006           Demosd 6         Demosgial         1001985         32100006           Demosd 7         Demosgial         10021985         32100006           Demosd 8         Demosgial         10021985         32100006           Demosd 9         Demosgial         10021985         32100006           Demosd 9         Demosgial         10021985         32100006           Demosd 9         Demosgial         10021985         32100006           Demosd 9         Demosgial         10021985         32100001           Modifier         Demosgial         Demosgial         2021985         32100001           Modifier         Demosgial         Demosgial         2021985         32100001           As_TST         Demosgial         Demosgial         2021985         32100001                                                                                                    |                             | Demo ad 1                   | Demos           | oyad1                   | 1102198             | 15              | 5321000001                                                  |
| Adviting         Demosglaf         1021945         532100005           Adviting         Demosglaf         4021945         532100005           Demosglaf         Demosglaf         5021945         532100005           Demosglaf         Demosglaf         5021945         532100005           Demosglaf         Demosglaf         5021945         532100006           Demosglaf         Demosglaf         5021945         532100006           Demosglaf         Demosglaf         5021945         532100006           Demosglaf         Demosglaf         5021945         532100006           Demosglaf         Demosglaf         5021945         532100006           Demosglaf         Demosglaf         5021945         532100006           Demosglaf         Demosglaf         5021945         532100006           Adviting         Demosglaf1         2021945         53210001           Adviting         Demosglaf1         2021945         53210001           Striting         Demosglaf1         2021945         53210001           Striting         Demosglaf1         2021945         53210001                                                                                                    |                             | Demo ad 2                   | Demos           | oyad2                   | 1202198             | 15              | 5321000002                                                  |
| Modiline Registry         Demo di 4         Demo dy 4         14021985         532100004           Demo di 5         Demo dy 6         Demo dy 6         532100005           Demo di 6         Demo dy 6         532100006           Demo di 7         Demo dy 7         10721985         532100006           Demo di 6         Demo dy 7         10721985         532100006           Demo di 7         Demo dy 7         10021985         532100006           Demo di 0         Demosgia10         20021985         532100001           Demo di 1         Demosgia10         2021985         532100001           Demo di 3         Demosgia12         22021985         532100001           Astrono         Demo dy 1         Demosgia13         2321985         53210001           Astrono         Demo dy 1         Demosgia14         2021985         53210001           Astrono         Demo di 3         Demosgia14         2021985         53210001                                                                                                    |                             | Demo ad 3                   | Demos           | oyad3                   | 1302198             | 5               | 5321000003                                                  |
| Demo ad 3         Democyad3         15021843         332100005           Demo ad 6         Democyad3         1602185         332100005           Demo ad 7         Democyad3         1602185         332100007           Demo ad 8         Democyad8         1802185         332100007           Demo ad 9         Democyad8         1802185         332100007           Demo ad 9         Democyad8         1802185         332100001           Demo ad 9         Democyad8         1802185         332100001           Demo ad 10         Democyal10         202185         33210001           Modifier         Demo ad 12         Democyal12         202185         33210001           Knormal Hz,         Pemo ad 12         Democyal13         202185         33210001           A_S TGT         Pemo ad 14         Democyal14         202185         3210001                                                                                                    |                             | Demo ad 4                   | Demos           | oyad4                   | 1402198             | 15              | 5321000004                                                  |
| Addition         Democy/add         Democy/add         16021485         332100006           Democy/add         Democy/add         170219485         532100006           Democy/add         Democy/add         170219485         532100006           Democy/add         Democy/add         19021945         532100006           Democy/add         Democy/add         19021945         532100006           Modifier         Democy/add         Democy/add         2021945         532100001           Modifier         Democy/add         Democy/add         2021945         532100001           Modifier         Democy/add         Democy/add         2021945         532100001           Modifier         Democy/add         Democy/add         2021945         532100001           Modifier         Democy/add         Democy/add         2021945         532100001           Adv         Democy/add         Democy/add         2021945         5321000013                                                                                                    |                             | Demo ad 5                   | Demos           | oyad5                   | 1502198             | 15              | 5321000005                                                  |
| Demo al 7         Demo cylaf7         17021485         532100007           Demo al 8         Demo cylaf8         18021955         532100009           Demo al 9         Demo cylaf8         532100009           Demo al 10         Demo cylaf1         20021955         532100001           Mobilitim         Demo al 11         Demo cylaf1         21021985         532100011           Mebilitim         Demo al 12         Demo cylaf1         20021985         532100011           McKurmani HV,         Demo al 13         Democylaf1         20021985         532100013           A_S_TGT         Demo al 14         Democylaf1         24021985         532100001                                                                                                    |                             | Demo ad 6                   | Demos           | oyad6                   | 1602198             | 15              | 5321000006                                                  |
| Demo al 9         Democyall         18021985         332100008           Demo al 9         Democyall         19021985         532100008           Demo al 9         Democyall         19021985         532100001           Mobilitim         Democyall         Democyall         532100001           Mobilitim         Democyall         Democyall         2021985         532100001           Kursmail Hu, Marchi         Democyall         Democyall         2021985         532100001           Activersal Hu, Marchi         Democyall         Democyall         32010001         32100001           Activersal Hu, Marchi         Democyall         Democyall         32100001         32100001           Activersal Hu, Marchi         Democyall         Democyall         32100001         32100001                                                                                                    |                             | Demo ad 7                   | Demos           | oyad7                   | 1702198             | 15              | 5321000007                                                  |
| Demo al 9         Demo syla9         19021985         352100009           Demo al 90         Demo syla9         3021985         352100001           Mubilitim         Demo al 10         Demo syla10         21021985         352100001           Mubilitim         Demo al 12         Demo syla12         2201985         352100001           Knummal Hitz,         Demo al 12         Demo syla13         352100001         352100001           A_S, TST         Demo al 44         Demo syla14         24021985         352100001                                                                                                    |                             | Demo ad 8                   | Demos           | oyad8                   | 1802198             | 15              | 5321000008                                                  |
| Demo al 10         Democyyal10         20021485         332100001           Mobilizaria         Demo al 11         Democyyal10         21021985         332100001           Retation         Demo al 12         Democyyal12         22021485         5321000012           Kurwanal HZu.         Demo al 32         Democyyal13         2021985         5321000013           A_S_TGT         Demo al 44         Democyyal14         24021985         532100001                                                                                                    |                             | Demo ad 9                   | Demos           | oyad9                   | 1902198             | 5               | 5321000009                                                  |
| Mdofiline         Demo al 11         Demoscipie11         21021985         3521000011           Itelgine         Demo al 12         Demoscipie12         20021985         5321000012           XAstrumental Hizz         Demo al 13         Demoscipie13         2021985         5321000013           AS_TEST         Demo al 14         Demoscipie14         24021985         532100001                                                                                                    |                             | Demo ad 10                  | Demos           | oyad10                  | 2002198             | 5               | 5321000010                                                  |
| Bendjim         Demo sil 12         Demo sijusli 2         22021885         332100012           Krummal Hitz,         Demo sil 3         Demo sijusli 2         320186         3321000013           A_S, TIST         Demo ai 14         Demo sijusli 2         Demo sijusli 2         32021885         3321000013                                                                                                    | Mobiltim                    | Demo ad 11                  | Demos           | oyad11                  | 2102196             | 15              | 5321000011                                                  |
| Gramma Hitz         Demo al 13         Demosylal 3         23021985         5321000013           A_S, TEST         Demo al 14         Demosylal 3         24021985         532100001                                                                                                    | lletişim                    | Demo ad 12                  | Demos           | oyad12                  | 2202198             | 15              | 5321000012                                                  |
| Demos ad 14 Demos ad 14 Demos ad 14 Demos ad 14 24021965 532100001                                                                                                    | Kurumsal Hiz.               | Demo ad 13                  | Demos           | oyad13                  | 2302196             | 15              | 5321000013                                                  |
|                                                                                                    | HESABI                      | Demo ad 14                  | Demos           | oyad14                  | 2402198             | 15              | 5321000001                                                  |

5. Sağ alt köşede yer alan "Adres Defterine Ekle" butonu tıklanır ve işlem onaylanarak tamamlanır.

| =             |     |                          |              |                                                                                      |                                    |                |                                     |                                       |  |  |
|---------------|-----|--------------------------|--------------|--------------------------------------------------------------------------------------|------------------------------------|----------------|-------------------------------------|---------------------------------------|--|--|
| And these     | ۲   |                          | Dosyanizi Se | Onay Merkezi                                                                         | ×                                  | Önizleme       | Sanuç                               |                                       |  |  |
| Adres Delten  | 0   | > Kayıt Önizleme         |              | Dosyanızda yer alan kayıtlarınız adres defterinize ek<br>istediğinize emin misiniz ? | lenecektir, İşleminize devam etmek |                |                                     |                                       |  |  |
| SMS Iplemleri | . 🖽 | Toplam Kayıt Sayısı      | 15           |                                                                                      | _                                  | Adres detterin | e eklenecek kayıtlarınızın eklenece | igi grubu seçebilirsiniz.             |  |  |
|               |     | Yeni Kayıt Sayısı        | 0            |                                                                                      | Evet İptal                         |                |                                     |                                       |  |  |
|               |     | Hatalı Kayıt Sayısı      | 0            | 2                                                                                    |                                    | Contraction of |                                     |                                       |  |  |
| Taleplerim    |     | Adres Defterinde Kayıtlı | 15           |                                                                                      |                                    | Grup Seçiniz   |                                     |                                       |  |  |
|               |     | Mükkerer Kavıt Savısı    | 0            |                                                                                      |                                    |                |                                     |                                       |  |  |
|               |     |                          |              |                                                                                      |                                    |                |                                     |                                       |  |  |
|               |     | Kayıtlar listesi         |              |                                                                                      |                                    |                |                                     |                                       |  |  |
|               |     | Ad                       |              | Soyad                                                                                | DGun                               |                | GamNo                               |                                       |  |  |
|               |     | Demo ad 1                |              | Demosoyad1                                                                           | 11021965                           |                | 5321000001                          |                                       |  |  |
|               |     | Demo ad 2                |              | Demosoyad2                                                                           | 12021965                           |                | 5321000002                          |                                       |  |  |
|               |     | Demo ad 3                |              | Demosoyad3                                                                           | 13021965                           |                | 5321000003                          |                                       |  |  |
|               |     | Demo ad 4                |              | Demosoyad4                                                                           | 14021985                           |                | 5321000004                          | i                                     |  |  |
|               |     | Demo ad 5                |              | Demosoyad5                                                                           | 15021965                           |                | 5321000005                          |                                       |  |  |
|               |     | Demo ad 6                |              | Demosoyad6                                                                           | 16021985                           |                | 5321000006                          |                                       |  |  |
|               |     | Demo ad 7                |              | Demosoyad7                                                                           | 17021965                           |                | 5321000007                          |                                       |  |  |
|               |     | Demo ad 8                |              | Demosoyada                                                                           | 18021965                           |                | 5321000000                          | i i i i i i i i i i i i i i i i i i i |  |  |
|               |     | Demo ad 9                |              | Demosoyad9                                                                           | 19021985                           |                | 5321000009                          | •                                     |  |  |
|               |     | Demo ad 10               |              | Demosoyad10                                                                          | 20021985                           |                | 5321000010                          | )                                     |  |  |
|               |     | Demo ad 11               |              | Demosoyad11                                                                          | 21021965                           |                | 5321000011                          |                                       |  |  |
|               |     | Demo ad 12               |              | Demosoyad12                                                                          | 22021985                           |                | 5321000012                          |                                       |  |  |
|               |     | Demo ad 13               |              | Demosoyad13                                                                          | 23021965                           |                | 5321000013                          |                                       |  |  |
|               |     | Demo ad 14               |              | Demosoyad14                                                                          | 24021985                           |                | 5321000001                          |                                       |  |  |
| Mobilitim     |     | Demo ad 15               |              | Demosoyad15                                                                          | 25021985                           |                | 5321000002                          |                                       |  |  |
|               |     | < Önceki Adım            |              |                                                                                      |                                    |                |                                     | Adres Defterine Elde >                |  |  |

6. Sonuç sayfasında işlem sonuç bilgisi görüntülenir.

| 序                                                                                     | n | nobild                             | ev®                   | Web SMS<br>Kullanım I                                                    | Client<br>Klavuzu | Dok.<br>Ver.N<br>Rev. | No<br>No<br>Tarihi | 3.0<br>15. | )<br>.02.2021 |
|---------------------------------------------------------------------------------------|---|------------------------------------|-----------------------|--------------------------------------------------------------------------|-------------------|-----------------------|--------------------|------------|---------------|
| Ana Meral Databoard Addres Defaborard Software Software Adjustry Adjustry Taleplerinn | • | Dosya ile Adres Defterine Kayıt Ek | eme<br>Dosyancı Seçin | Calışma Sayfasım Seçin<br>Jenmiştir Toplam yeni eklenen kayıt sayısı : O | Alanlar Ejeştirin | Onizierre             | Sonuç              |            |               |
| İletişim<br>Kurumsal Hiz.<br>A.Ş. TEST<br>HESABI                                      |   |                                    |                       |                                                                          |                   |                       |                    |            |               |

# 2. AYARLAR

SMS gönderim işlemleri ile ilgili tanımlar ve ayarlar bu menü altından gerçekleştirilmektedir.

# 2.1 HESAPLAR

# 2.1.1 APIKEY OLUŞTURMA

Entegrasyon işlemlerinde kullanmak üzere Apıkey ve Secret oluşturma işlemi **Anamenü > Ayarlar > Hesaplar> Apikey** menüsünden gerçekleştirilmektedir.

| =                                                            | ٩ |            |                      |           |          |  |                     |
|--------------------------------------------------------------|---|------------|----------------------|-----------|----------|--|---------------------|
| Ana Menü                                                     |   |            |                      |           |          |  |                     |
| Dashboard                                                    |   | Hesap A    | Ayarları > API Key o | oluşturun |          |  | + Yeni Kayıt Ekle   |
| Adres Defteri                                                | - |            |                      |           |          |  |                     |
| SMS İşlemleri                                                |   |            |                      |           |          |  |                     |
| Diğer İşlemler                                               |   |            | API Key              | Tanım     | Açıklama |  | Oluşturma Tarihi    |
| <b>oc</b> Ayarlar                                            | 1 | <b>a</b> 🔺 | 6832373150           | Api Test  |          |  | 01.02.2021 09:48:55 |
| Hesaplar                                                     |   | <b>a</b> 🔺 | 3295022957           | IVT Lite  |          |  | 11.01.2021 10:35:50 |
| Tanımlar                                                     |   |            | 3718059971           | IVT_API   |          |  | 05.08.2019 09:28:50 |
| Müşteri İşlemleri                                            |   | 8 -        | 0889099992           | SMS API   |          |  | 04.02.2021 15:47:28 |
| Contraction Taleplerim                                       |   |            |                      |           |          |  |                     |
|                                                              |   |            |                      |           |          |  |                     |
| Mobiltim<br>İletişim<br>Kurumsal Hiz.<br>A.Ş. TEST<br>HESABI |   |            |                      |           |          |  |                     |

Varolan Apikey tanımlamaları listelenebilir ve güncelenebilir. Daha önceden oluşturulan bir apikey bilgisi kullanılmayacak ise statüsünün pasife alınması yeterlidir.

| mobildev                                                                                                    | Web SMSClient<br>Kullanım Klavuzu                                                                                                    | Dok.No :<br>Ver.No : 3.0<br>Rev.Tarihi : 15.02.2021                                                                                                    |
|----------------------------------------------------------------------------------------------------|----------------------------------------------------------------------------------------------------|----------------------------------------------------------------------------------------------------|
| Maximum       Arris         Maximum       Arris         Maximum       Arris <td< th=""><th>6832373150<br/>5067746561774054609229403129463<br/>Api Test<br/>Aktif SMS Gonder<br/>Blacklist<br/>Blacklist<br/>COption<br/>Gelen Kutsuu<br/>G Gelen Kutsuu<br/>G Gelen Kutsuu</th><th>• Yord Kyrt Edd                 • Oligatons Tail             • 0.02.2221 09:485             • 1.01.0221 103:50             • 0.02.2221 13:4723                 • Oligatons Tail             • 0.02.2221 13:4723</th></td<> | 6832373150<br>5067746561774054609229403129463<br>Api Test<br>Aktif SMS Gonder<br>Blacklist<br>Blacklist<br>COption<br>Gelen Kutsuu<br>G Gelen Kutsuu<br>G Gelen Kutsuu | • Yord Kyrt Edd                 • Oligatons Tail             • 0.02.2221 09:485             • 1.01.0221 103:50             • 0.02.2221 13:4723                 • Oligatons Tail             • 0.02.2221 13:4723 |

Yeni bir apikey oluşturulmak istendiğinde sağ üst kısımda yer alan "Yani Kayıt Ekle" butonu aracılığı ile gerçekleştirilebilir. Oluşturulacak apikey'e bir ad verilmesi ve yetkilerin seçilerek kaydedilmesi yeterlidir.

**ÖNEMLİ NOT:** Eğer hesapta birden fazla operatör hesabı tanımlı ise verilen apikey yetkisi hesapta tanımlı tüm operatör hesapları için geçerli olacaktır.

# 2.1.2 OPERATÖR HESABI BİLGİ VE IYS KODU TANIMLAMA

Hesabınızda tanımlı operatör bilgilerini Anasayfa> Ayarlar> Hesaplar > Operatör Hesapları menüsünden erişerek inceleyebilirsiniz.

| -         |                               | 4 |          |              |                   |            |              |             |         |                          |
|-----------|-------------------------------|---|----------|--------------|-------------------|------------|--------------|-------------|---------|--------------------------|
| Ana Mer   |                               |   |          |              |                   |            |              |             |         |                          |
|           |                               | ÷ | Hesap Ay | /arları > Op | beratör Hesapları |            |              |             |         |                          |
|           | Adres Deften<br>SMS İslemleri |   |          |              |                   |            |              |             |         |                          |
| Diğer İşi |                               |   |          | Hesap ID     | Servis Sağlayıcı  | MSISDN     | Mevcut Limit | Aylık Limit | Tanım   | Alfanumerik              |
| o;        | Ayarlar                       |   | œ        | -1           | Turkcell          | 5320004589 | 32           | 100         | default | MDEV DEMO- MOBLDEVTEST - |
|           | Hesaplar<br>Tanımlar          |   |          |              |                   |            |              |             |         |                          |
|           |                               |   |          |              |                   |            |              |             |         |                          |
|           |                               |   |          |              |                   |            |              |             |         |                          |
|           |                               |   |          |              |                   |            |              |             |         |                          |
|           |                               |   |          |              |                   |            |              |             |         |                          |
|           |                               |   |          |              |                   |            |              |             |         |                          |
|           |                               |   |          |              |                   |            |              |             |         |                          |
|           |                               |   |          |              |                   |            |              |             |         |                          |
|           |                               |   |          |              |                   |            |              |             |         |                          |
|           |                               |   |          |              |                   |            |              |             |         |                          |
|           |                               |   |          |              |                   |            |              |             |         |                          |
|           |                               |   |          |              |                   |            |              |             |         |                          |
|           |                               |   |          |              |                   |            |              |             |         |                          |
|           | Mobiltim                      |   |          |              |                   |            |              |             |         |                          |
| мік       | İletişim                      |   |          |              |                   |            |              |             |         |                          |
|           | A.Ş. TEST                     |   |          |              |                   |            |              |             |         |                          |
|           | HESABI                        |   |          |              |                   |            |              |             |         |                          |

ÖNEMLİ BİLGİ:

| mobildev | Web SMSClient   | Dok.No<br>Ver.No | :  | 3.0        |
|----------|-----------------|------------------|----|------------|
|          | Runannin Ruvuzu | Rev. I arihi     | 10 | 15.02.2021 |

Eğer pazarlama faaliyeti kapsamında SMS gönderimleriniz var ise her bir alfanümerik değeriniz için kullanacağınız IYS kodu bilgisini eklemeniz önemle rica olunur.

Bu işlemi gerçekleştirebilmek için operatör bilgisi satırında yer alan <sup>I</sup> ikonu ile IYS kodu güncelleme adımına geçilebilir.

Tüm alfanümerik değerleriniz için tek bir IYS kodu kullanabileceğiniz gibi, marka bazlı izinli veri tabanı yönetimi gerçekleştiriyorsanız her bir markanızı temsil eden alfanümerik değeri yerine IYS'den almış olduğunuz IYS kodu değerini girerek kaydetmeniz gerekmektedir.

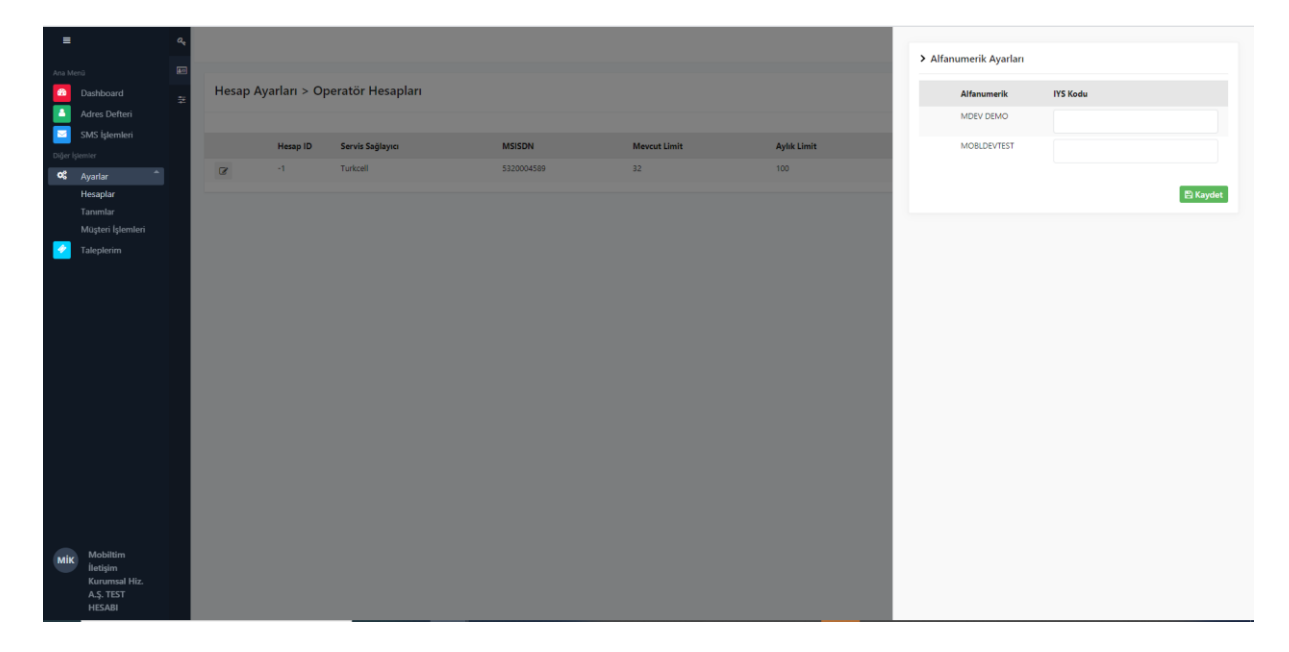

# 2.1.3 GÖNDERİM SEÇENEKLERİ

SMS gönderim paketi tanımlamaları gerçekleştirilirken her işlem sırasında kullanıcı tarafından kampanya /bildirim tipi ve bildirim mesajı gönderimlerinde blacklist kontrolü tercihinin her seferinde tekrar seçiminin gerekli olduğu durumlarda bu ayarlar üzerinden tanımlamalar gerçekleştirilir.

Örneğin; Bildirim mesajlarında blacklist kontrolü aktif olsun seçeneği tercih edildiğinde SMS paket kurulum aşamalarından olan Mesaj Ayarları kısmında bilgilendirme mesajı seçildiğinde kullanıcıdan bu gönderim için SMS Client engelli listesinde bulunan kayıtlara göre kontrol ederek bu listede bulunanlara gönderimin durdurulması sağlanabilir. Eğer bu ayar aktif değil ise kullanıcı mesaj ayarları adımında bildirim tipi mesaj seçtiğinde bu kriter ekranda gösterilmez ve gönderim engelli listesi kontrolü olmadan gerçekleştirilir.

| mobilde                                                                                                    | V                      | Web SMSClient<br>Kullanım Klavuzu | Dok.No<br>Ver.No<br>Rev.Tarihi | 1 | 3.0<br>15.02.2021 |
|----------------------------------------------------------------------------------------------------|------------------------|-----------------------------------|--------------------------------|---|-------------------|
| A Uros  Dashboard  Adres Doftes  Sub Signahai  Adres Johns  Mesaj Gönderim Seçenekleri  Sub Signahai  Taunda  Mesaj Gönderim Seçenekleri  Mesaj Gönderim  Mesaj Gönderim  Mes | ari<br>tif olsun<br>ta |                                   |                                |   | E) Gancelle       |

# 2.2 TANIMLAR

Tanımlar kısmında SMS gönderimlerinde kullanmak üzere firma bilgilerinin tanımlanması ve şablon mesajların tanımlanması işlemleri gerçekleştirilmektedir.

## 2.2.1 MESAJ ŞABLONLARI

Gönderimi sık gerçekleştirilen mesaj içeriklerini şablonlar tarafından listeleyebilir ve sistemde tanımlı bulunan kategori başlıkları altına yeni mesaj içerikleri ekleyebilirsiniz.

Anamenü > Ayarlar > Tanımlar > Mesaj Şablonları menüsünden ilgili alana erişebilirsiniz.

Seçtiğiniz kategori için tanımlı mesaj içeriklerini görüntüleyebilirsiniz.

| =                   | • |          |                 |                                          |  |  |                    |
|---------------------|---|----------|-----------------|------------------------------------------|--|--|--------------------|
| Ana Menü            | i |          |                 |                                          |  |  |                    |
| Dashboard           |   | Tanımla  | r > Şablonlar   |                                          |  |  | + Yeni Şablon Ekle |
| Adres Defteri       |   |          |                 |                                          |  |  |                    |
| SMS İşlemleri       |   | Sevgilil | er Günü         | ~                                        |  |  |                    |
| Diğer İşlemler      |   |          | Kategori        | Mesaj Metni                              |  |  |                    |
| Hesaplar            |   |          | Sevgililer Günü | 14 Şubat Sevgililer gününüz kutlu olsun. |  |  |                    |
| Tanımlar            |   |          |                 |                                          |  |  |                    |
| Müşteri İşlemleri   |   |          |                 |                                          |  |  | 10 ~ < 1 ~ >       |
| Taleplerim          |   |          |                 |                                          |  |  |                    |
|                     |   |          |                 |                                          |  |  |                    |
|                     |   |          |                 |                                          |  |  |                    |
|                     |   |          |                 |                                          |  |  |                    |
|                     |   |          |                 |                                          |  |  |                    |
|                     |   |          |                 |                                          |  |  |                    |
|                     |   |          |                 |                                          |  |  |                    |
|                     |   |          |                 |                                          |  |  |                    |
|                     |   |          |                 |                                          |  |  |                    |
|                     |   |          |                 |                                          |  |  |                    |
|                     |   |          |                 |                                          |  |  |                    |
|                     |   |          |                 |                                          |  |  |                    |
|                     |   |          |                 |                                          |  |  |                    |
| Mik Mobiltim        |   |          |                 |                                          |  |  |                    |
| Kurumsal Hiz.       |   |          |                 |                                          |  |  |                    |
| A.Ş. TEST<br>HESABI |   |          |                 |                                          |  |  |                    |

| mobildev | Web SMSClient<br>Kullanım Klayuzu | Dok.No<br>Ver.No | :   | 3.0        |
|----------|-----------------------------------|------------------|-----|------------|
|          |                                   | Rev.Tarihi       | 1.1 | 15.02.2021 |

Var olan kategoriler için yeni mesaj içerikleri oluşturmak için sağ üst alanda yer alan Yeni Şablon ekle butonuna tıklayarak tanımlama yapabilir ya da mevcut mesajların solunda yer alan *solutonu ile güncelleme yapabilrsiniz.* 

| =             |                            | н |           |                 |                  |                    |                                          |                    |
|---------------|----------------------------|---|-----------|-----------------|------------------|--------------------|------------------------------------------|--------------------|
| Ana Menü      |                            | i |           |                 |                  | > Şablon Bilgileri |                                          |                    |
| Da Da         |                            |   | Tanımla   | ır > Şablonlar  |                  |                    |                                          | + Yeni Şablon Ekle |
| 🔼 🔼           |                            |   |           |                 |                  | Şablon Kategori    | Sevgililer Günü 👻                        |                    |
| 🗾 SM          |                            |   | Sevgilile | er Günü         | ~                |                    |                                          |                    |
| Diğer İştemle |                            |   |           |                 |                  | Açıklama           | 14 Şubat Sevgililer gününüz kutlu olsun. |                    |
| OG Aya        |                            |   |           | Kategori        | Mesaj Metni      |                    |                                          |                    |
| He            | isaplar                    |   | œ         | Sevgililer Günü | 14 Şubat Sevgili |                    |                                          |                    |
| Mo            | nımlar<br>üsteri İslemleri |   |           |                 |                  |                    | h                                        |                    |
| Tal           | leplerim                   |   |           |                 |                  |                    | 🖺 Kaydet                                 | 10 🗸 1 🖌 🔪         |
|               |                            |   |           |                 |                  |                    |                                          |                    |
|               |                            |   |           |                 |                  |                    |                                          |                    |
|               |                            |   |           |                 |                  |                    |                                          |                    |
|               |                            |   |           |                 |                  |                    |                                          |                    |
|               |                            |   |           |                 |                  |                    |                                          |                    |
|               |                            |   |           |                 |                  |                    |                                          |                    |
|               |                            |   |           |                 |                  |                    |                                          |                    |
|               |                            |   |           |                 |                  |                    |                                          |                    |
|               |                            |   |           |                 |                  |                    |                                          |                    |
|               |                            |   |           |                 |                  |                    |                                          |                    |
|               |                            |   |           |                 |                  |                    |                                          |                    |
|               |                            |   |           |                 |                  |                    |                                          |                    |
|               |                            |   |           |                 |                  |                    |                                          |                    |
|               |                            |   |           |                 |                  |                    |                                          |                    |
| мік           | Mobiltim                   |   |           |                 |                  |                    |                                          |                    |
|               | Kurumsal Hiz.              |   |           |                 |                  |                    |                                          |                    |
| 4             | A.Ş. TEST                  |   |           |                 |                  |                    |                                          |                    |

# 2.2.2 MERSIS ILETIŞIM

SMS Gönderimlerinize ekleyeceğiniz mersis numarası ve iletişim adresi bilgilerinizi Anamenü> Tanımlar > Mersis İletişim menüsünden ekleyebilirsiniz. Birden fazla mersis ve iletişim bilgisi kaydı oluşturabilirsiniz.

Mevcut tanımlarınızı listeden görüntüleyebilirsiniz.

| =                          |                                                         | • |       |                |       |              |          |   |        |               |                   |
|----------------------------|---------------------------------------------------------|---|-------|----------------|-------|--------------|----------|---|--------|---------------|-------------------|
| Ana Menü                   |                                                         | i | Tanın | nlar > Mersis  |       |              |          |   |        |               | + Yeni Kayıt Ekle |
| Ciğer İşlemler             | Adres Defteri<br>SMS Işlemleri<br>Diğer İşlemler        |   |       | Tanım          | Mersi | is No        | Vergi No | 1 | Eposta | Çağrı Merkezi | Web               |
| K Aya<br>Hes<br>Tan<br>Moş | arlar 🌱                                                 |   | 8     | wooldev deneme | 12345 | 207091234307 |          |   |        |               |                   |
| 🛃 Tale                     |                                                         |   |       |                |       |              |          |   |        |               |                   |
|                            |                                                         |   |       |                |       |              |          |   |        |               |                   |
|                            |                                                         |   |       |                |       |              |          |   |        |               |                   |
|                            |                                                         |   |       |                |       |              |          |   |        |               |                   |
|                            |                                                         |   |       |                |       |              |          |   |        |               |                   |
| Mik Mia<br>Ka<br>A.<br>Hi  | Aobiltim<br>etişim<br>urumsal Hiz.<br>Ş. TEST<br>IESABI |   |       |                |       |              |          |   |        |               |                   |

Güncelleme işlemi için ilgili kaydın sol alanında yer alan ( ) ikonunu kullanarak güncelleme sayfasına geçiş yapabilirsiniz.

|                                                                                                    | mobilde           | ev <sup>®</sup>                                                            | Web SI<br>Kullanı              | MSClient<br>m Klavuzu               | Dok.No<br>Ver.No<br>Rev.Tarihi | :<br>: 3.0<br>: 15.02.2021      |  |
|----------------------------------------------------------------------------------------------------|-------------------|----------------------------------------------------------------------------|--------------------------------|-------------------------------------|--------------------------------|---------------------------------|--|
| Ara Marali<br>Con Joshboard<br>Arters Deterhoin<br>SMAS Ighernion<br>Coper parent<br>Heagdar<br>Heagdar<br>Magter Ighernien<br>Magter Ighernien<br>Talepform | Tanımlar > Mersis | > Mersis<br>Tanım<br>Mere<br>1234<br>Vergi No<br>Eposta<br>Çağı Mer<br>Web | 1.& İletişim Bilgileri<br>Kezi | Mobildev deneme<br>1234567891234567 | P Kydet                        | <b>● Yeet Sayst Elde</b><br>Web |  |
| Miki Mobilitim<br>Itetipin<br>Kurnmas Hit.<br>A.Ş. TEST<br>HESABI                                                                                            |                   |                                                                            |                                |                                     |                                |                                 |  |

Yeni bir kayıt oluşturmak için de sayfanın sağ üst kısmında yer alan "Yeni Kayıt Ekle" butonunu kullanınız.

# 3. SMS İŞLEMLERİ

# 3.1 HIZLI SMS

Başka bir dosyadan kopyala/yapıştır yöntemi ile ya da GSM numaralarını yazarak SMS gönderebilirsiniz.

# 3.1.1 NUMARALARI GİRİN

|                                 | <b>0 ±</b>                                      |
|---------------------------------|-------------------------------------------------|
|                                 |                                                 |
| Numaraları Girin Mesaj Ayarları | Önizleme Sonuç                                  |
|                                 |                                                 |
|                                 |                                                 |
|                                 |                                                 |
|                                 |                                                 |
|                                 |                                                 |
|                                 |                                                 |
| ß                               |                                                 |
| + Ekle                          | 🗕 Seçili Kayıtları Çıkar 🛛 🏦 Tüm Kayıtları Çıka |

# Web SMSClient<br/>Kullanım KlavuzuDok.No:Dok.No:3.0Rev.Tarihi:15.02.2021

Ekranın solunda yer alan büyük kutu içerisine gönderimi yapacağınız GSM numaralarını (;) noktalı virgül, (,) virgül veya her satıra bir numara gelecek şekilde ayırarak yazın. Formata uygun olmayan GSM numaraları eklenmeyecektir. 25 bin adet GSM numarasını, Kopyala / Yapıştır yöntemiyle ekleyebilirsiniz.

Numaraları ekledikten sonra "+Ekle" butonuna basın.

Eklenen GSM numaralarını ekranın sağında yer alan büyük kutuda görebilirsiniz.

Gönderime dahil etmek istemediğiniz GSM numaralarını fare yardımı ile seçtikten sonra "-Seçili Kayıtları Çıkar" butonuna basabilirsiniz.

GSM numaralarının tamamını gönderim listesinden çıkartma isterseniz "Tüm Kayıtları Çıkart" butonunu kullanabilirsiniz.

Sonraki adım "Mesaj Ayarları" na geçmek için "Sonraki Adım" butonuna tıklayınız.

| <b>i</b> ≡                                |                | Q                                                                                                    | 1                                                                                                |
|-------------------------------------------|----------------|----------------------------------------------------------------------------------------------------|--------------------------------------------------------------------------------------------------|
| Numaraları Girin                          | Mesaj Ayarları | Önizleme                                                                                                    | Sonuç                                                                                            |
| > Mesaj Metni                             |                | > Mesaj Ayarları                                                                                                    |                                                                                                  |
| + ŞABLON EKLE → MERSIS EKLE 🖌 TEST GÖNDER | ħ              | Servis Sağlayıcı<br>Alfanumerik<br>Mesaj Tipi<br>Alıcı Tipi<br>Dil Seçenegi<br>Gönderim Zamanı<br>Son İletim Zamanı<br>Gönderim Şekli<br>Etiket | 5320004589 defaultMobildevKampanya MesajiBireyselStandartHemen GönderStandartStandartEtiket Ekle |
| < Önceki Adım                             |                |                                                                                                    | Sonraki Adım >                                                                                   |

## 3.1.2 MESAJ AYARLARI

Ekranında solunda yer alan büyük kutucuğa mesaj metninizi yazabilirsiniz. Mesaj metninizin uzunluğuna ve mesajınızda kullandığınız karakterlere göre operatörünüz ücretlendirme yapacaktır. Ücretlendirme ile ilgili bilgileri, operatörünüzle imzalamış olduğunuz Toplu SMS sözleşmesinde bulabilirsiniz.

### + Şablon Ekle

Daha önce hesabınız için kaydettiğiniz hazır SMS mesajlarınız varsa onlara "+Şablon Ekle" butonuna tıklayarak ulaşabilirsiniz.

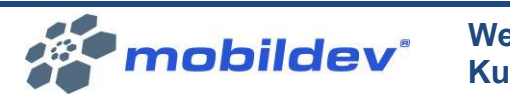

| > Şablon Seçiniz |                                                                                                    |  |  |  |  |  |  |
|------------------|----------------------------------------------------------------------------------------------------|--|--|--|--|--|--|
| Şablon Ka        | itegorisi                                                                                            |  |  |  |  |  |  |
| Yılbaşı          | ~                                                                                                    |  |  |  |  |  |  |
| +                | Yeni yılınız kutlu olsun                                                                             |  |  |  |  |  |  |
| +                | Yeni yılın sağlık, mutluluk, başarı ve bol<br>kazanç getirmesi dilekleriyle. Neşe dolu<br>yıllar!    |  |  |  |  |  |  |
| +                | Acısıyla, tatlısıyla, iyisiyle kötüsüyle bir yıl<br>daha geçti. Hoş geldin yeni yıl. Mutlu<br>yıllar |  |  |  |  |  |  |

Şablon eklemeden önce "Şablon Kategorisi" seçim kutusundan eklemek istediğiniz şablonun kategorisini seçmelisiniz.

Seçiminiz sonrası o kategoriye ait kayıtlı mesajlar listelenecektir. Eklemek istediğiniz mesajın yanında yer alan "+" butonu ile şablonu ekleyebilirsiniz.

### **Mersis Ekle**

Kurumunuza ait Mersis numarasını hesabınıza kayıtlı ise (bknz; Mersis Numarasını Hesaba Ekleme), mesaj metninize ekleyebilirsiniz.

| Me | rsis                                                |                              | ~ |  |  |  |  |
|----|-----------------------------------------------------|------------------------------|---|--|--|--|--|
|    | 0                                                   | Müşteri Hizmetleri :         |   |  |  |  |  |
|    | 0                                                   | Email :                      |   |  |  |  |  |
|    | 0                                                   | Web :                        |   |  |  |  |  |
|    | ~                                                   | Mersis No : 0622042115500019 |   |  |  |  |  |
|    | Eklenecek Metin(Ön izleme) Mersis: 0622042115500019 |                              |   |  |  |  |  |
|    |                                                     | < Ekle                       |   |  |  |  |  |

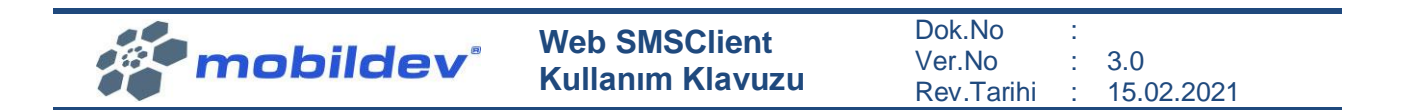

Açılan pencereden "Mersis No" yanında yer alan "O" butonuna tıkladıktan sonra kayıtlı Mersis numarası ekrana gelecektir. Doğruluğunu kontrol ettikten sonra "< Ekle" butonu ile Mesaj Metni'ne ekleyebilirsiniz.

#### Test Gönder

Gönderimlerinizi başlatmadan önce içeriğinizi test edebilirsiniz. Bunun için Mesaj Metni kutusunun altında yer alan "TEST GÖNDER" butonuna basınız.

| + ŞABLON EKLE  | + MERSIS EKLE | 🗙 РОРИР КАРАТ |
|----------------|---------------|---------------|
| Test Mesajı Gö | nderin        |               |
| GSM Numarası   |               |               |
|                |               |               |
| 🖪 GÖNDER       |               |               |

Açılan penceredeki kutucuğa test mesajını göndermek istediğiniz GSM numarasını yazarak, "GÖNDER" butonuna basınız. Önemli hatırlatma! Test mesajları için ret bildirimi kontrolü yapılmaz.

#### Mesaj Ayarları

Mesaj Ayarları alanını kullanarak aşağıdaki seçimleri yapabilirsiniz.

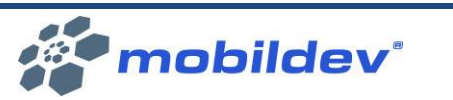

Dok.No : Ver.No : 3.0 Rev.Tarihi : 15.02.2021

#### > Mesaj Ayarları

| Servis Sağlayıcı  | 5320004589 default | ~ |
|-------------------|--------------------|---|
| Alfanumerik       | Mobildev           | ~ |
| Mesaj Tipi        | Kampanya Mesaji    | ~ |
| Alıcı Tipi        | Bireysel           | ~ |
| Dil Seçeneği      | Standart           | ~ |
| Gönderim Zamanı   | Hemen Gönder       | ~ |
| Son İletim Zamanı | Standart           | ~ |
| Gönderim Şekli    | Standart           | ~ |
| Etiket            | Etiket Ekle        |   |

**Servis Sağlayıcı;** Mesajın gönderileceği operatör hesabını seçebilirsiniz. Kullanıcı hesabınızın yetkili olduğu tüm operatör hesapları listelenir.

**Alfanumerik;** Servis Sağlayıcı seçimine bağlı olarak, ilgili operatör hesabında tanımlı olan ve kullanıcı hesabınız için yetkilendirilmiş gönderici başlıkları listelenir.

**Mesaj Tipi;** Mesajınızın, içeriğine bağlı olarak "Kampanya Mesajı" mı yoksa "Bilgilendirme Mesajı" mı olduğunu belirtmeniz gerekir. "Bilgilendirme Mesajı" için hem Mobildev servislerinde hem de operatör servislerinde ret bildirimi (black list) kontrolü yapılmaz. Kişi İYS üzerinde firmanıza (markanıza) izin vermemiş olsa dahi mesajınız gönderilir. Tüm gönderim listesine mesajınız gönderilir. Bilgilendirme mesajları ilgili yönetmeliklerle aşağıdaki şekilde sınırlandırılmıştır.

Bilgilendirme (Onay gerektirmeyen durumlar);

(1) Alıcının kendisiyle iletişime geçilmesi amacıyla iletişim bilgilerini vermesi hâlinde, temin edilen mal veya hizmetlere ilişkin değişiklik, kullanım ve bakıma yönelik ticari elektronik iletiler için ayrıca onay alınmaz.

(2) Devam eden abonelik, üyelik veya ortaklık durumu ile tahsilat, borç hatırlatma, bilgi güncelleme, satın alma ve teslimat veya benzeri durumlara ilişkin bildirimleri içeren iletiler ile hizmet sağlayıcıya ilgili mevzuatla getirilen bilgi verme yükümlülüğü durumlarında önceden onay alma zorunluluğu aranmaz. Ancak bu tür bildirimlerde herhangi bir mal veya hizmet özendirilemez veya bunların tanıtımı yapılamaz.

mobildev

(3) Sermaye piyasasına ilişkin mevzuat uyarınca aracılık faaliyetinde bulunan şirketlerce müşterilerine bilgilendirme amaçlı gönderilen ticari elektronik iletiler için onay alınması zorunlu değildir.

"Kampanya Mesajı" seçildiğinde İYS üzerinde firmanıza (markanıza) izin vermeyen kişiler ile Mobildev servislerinde ret bildirimi (black list) yapmış kişilere mesajınız iletilmez.

**Alıcı Tipi;** Mesajı göndereceğiniz kişiler "Tacir" olabilir. Tacir olması durumunda "Tacir" aksi halde "Bireysel" seçeneğini seçmelisiniz. Tacirler ile yapılan iletişim için önceden onay alma zorunluluğu bulunmamaktadır. Operatörler bu seçime göre İYS üzerinde izin kontrol işlemi gerçekleştirmektedir. Bu sebeple gönderim öncesi bu seçimi yapmanız gerekmektedir.

(1) Tacir veya esnaf olan alıcıların elektronik iletişim adreslerine gönderilen ticari elektronik iletiler için önceden onay alınması zorunlu değildir. Ancak tacir ve esnafların reddetme hakkını kullanması halinde onayları alınmadan ticari elektronik ileti gönderilemez.

**Dil Seçeneği;** Mesajınız içerisinde temel Latin karakterler yer alıyorsa "Standart", Türkçe karakterler ya da Unicode karakterler yer alıyorsa "Türkçe Karakterli" seçimini yapmalısınız. Mesajınızın içinde Türkçe karakterler yer almasına rağmen "Standart" seçerek gönderim yaparsanız, mesajınızda yer alan Türkçe karakterler otomatik olarak değiştirilerek gönderilir. Örneğin, ş -> s, ç -> c gibi.

Türkçe karakterli gönderimler için mesaj uzunluğu farklı şekilde hesaplanır. Hesaplama yöntemi operatörlerle imzalamış olduğunuz Toplu SMS sözleşmesinde yer almaktadır.

**Gönderim Zamanı**; Mesajınızın gönderilmesini istediğiniz tarihi belirtebilirsiniz. Seçim yapmazsanız mesajınız hemen gönderilecektir. Seçim yapmak için "Hemen Gönder" kutucuğunun altından "İleri Tarihli Gönder" seçeneğini seçmeniz ve açılan pencereden takvim ikonuna basarak tarih ve saat seçimi yapmanız gerekmektedir. Geçmiş bir tarih seçilemez.

**Son İletim Zamanı;** Mesajlar, operatördeki yoğunluk, ilgili telefon hattının kapalı olması ya da baz istasyonuna bağlanamaması, mesaj kutusunun dolu olması, cihaz arızaları, baz istasyonu arızaları gibi nedenlerle hemen iletilmeyebilir. Standart olarak operatörler bir mesajı yaklaşık 28 saat boyunca göndermeye çalışır. Son İletim Zamanı seçimi ile operatörlerin mesajı en son ne zaman ileteceğini belirleyebilirsiniz. Böylece örneğin Son İletim Zamanını saat 20.00 belirleyerek, gece geç saatte iletilecek bir mesaja engel olabilirsiniz. Seçim yapabilmek için "Standart" kutucuğunun altından "Seçili Zamanda" seçeneği seçerek, açılan pencerede yer alan takvim ikonu ile seçim yapabilirsiniz. "Standart" seçeneğini seçili bırakırsanız mesajlarınız herhangi bir zamanda iletilebilir.

**Gönderim Şekli;** Gönderim listenize mesajınızın tek seferde değil, belirlediğiniz zaman aralığında birden fazla seferde iletilmesini sağlayabilirsiniz. Örneğin mesajınız alan müşterilerinizin çağrı merkezinizi aramasını bekliyorsanız; çağrı merkezinizde oluşabilecek yoğunluğu yönetmek için bunu tercih edebilirsiniz. Seçim yapmak için "Standart" kutucuğunun altından "Parçalı Gönderim" i seçmelisiniz. Açılan seçeneklerde iki gönderim arasındaki zamanı ve bir gönderim paketinde yer alacak GSM numarası sayısını belirleyebilirsiniz. Örneğin, 100bin adet GSM numarasından oluşan gönderim listesini 20bin'erli bölerek ve 60dk ara ile 5 ayrı seferde gönderebilirsiniz. "Standart" seçeneğini seçili bırakırsanız tüm gönderim listesine mesajınız tek seferde gönderilecektir.

**Etiket;** Hazırlamış olduğunuz mesaj gönderimini kelimelerle etiketleyerek, gruplama yapabilirsiniz. Gönderim raporlarında etiketleri kullanarak daha kapsamlı raporlar alabilirsiniz. Etiket oluşturmak için

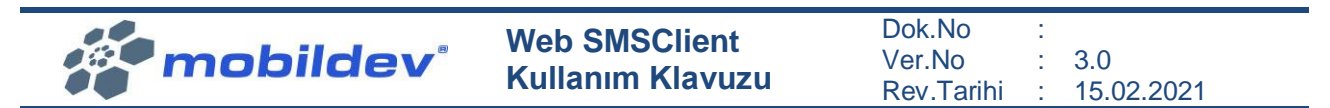

kutucuğa bir kelime yazarak enter tuşuna basabilirsiniz. Yazdığınız bir etiketi yanında yer alan "x" işareti ile silebilirsiniz.

Tüm mesaj ayarlarını yaptıktan sonra "Sonraki Adım" butonuna tıklayarak sonraki sayfaya geçebilirsiniz.

# 3.1.3 ÖN İZLEME

Bir önceki sayfada yapmış olduğunuz seçimleri, mesaj içeriğinizi ve gönderim listenizin bir bölümünü görebilirsiniz. Lütfen tüm bilgileri dikkatlice kontrol edin.

| > Mesaj Önizleme          |                     |                   |                 |
|---------------------------|---------------------|-------------------|-----------------|
| Toplam Kayıt Sayısı       | 1                   | Servis Sağlayıcı  |                 |
| Gönderilecek Kayıt Sayısı | 0                   | Alfanumerik       | Mobildev        |
| Hatalı Kayıt Sayısı       | 0                   | Mesaj Tipi        | Kampanya Mesaji |
| Engelli Kayıt Sayısı      | 1                   | Alıcı Tipi        | Bireysel        |
| Mükkerer Kayıt Sayısı     | 0                   | Dil Seçeneği      | Standart        |
| Mesaj Uzunluğu            | 1 SMS / 14 Karakter | Gönderim Zamanı   | Hemen Gönder    |
| Mevcut Kredi              | 37                  | Son İletim Zamanı | Standart        |
| Gönderim Kredi            | 0                   | Gönderim Şekli    | Standart        |
| Mesaj Metni               | Test Mesajidir      | Etiket            |                 |
| > Gönderi listesi         |                     |                   |                 |
| GSM Numarası              | Mesaj Metni         |                   |                 |

Mesaj gönderimine başlamak için "Gönderime Başla" butonuna basabilirsiniz, mesajınız ile ilgili değişiklik yapmak istiyorsanız "Önceki Adım" butonu ile önceki sayfalara dönüş yapabilirsiniz.

# 3.2 KAYITLARA SMS GÖNDER

Adres defterinizde kayıtlı olan GSM numaralarına belirli sorguları gerçekleştirerek mesaj gönderebilirsiniz.

# 3.2.1 KAYITLARINIZI SEÇİNİZ

Bu sayfada Adres Defterinizde yer alan kayıtları kullanarak gönderim listesi oluşturabilirsiniz.

| A.                  | mobilde        | ev    | Web SMSClient<br>Kullanım Klavuzu | Dok.No<br>Ver.No<br>Rev.Tari | :<br>: 3.0<br>hi : 15.02.2021 |
|---------------------|----------------|-------|-----------------------------------|------------------------------|-------------------------------|
| > Sorgulama         |                |       |                                   |                              |                               |
| Ad                  |                | GSI   | // No                             | Adres                        |                               |
| Soyad               |                | Tele  | fon                               | Doğum Günü                   | <b>"</b>                      |
| TC Kimlik No        |                | Em    | ail                               | Evlilik Yıldönümü            | <b>#</b>                      |
| Firma               |                | Fax   |                                   | Grup                         | Grup: ~                       |
| Görev               |                | We    | b                                 |                              | Q Sorgula                     |
| Cinsiyet            | Cinsiyet       | ~ Not |                                   |                              |                               |
| > Sorgulama Sc      | onuçları       |       |                                   |                              | 🔥 Seçili Kayıtlar Göster      |
| + <mark>-</mark> GS | 5M No Ad Soyad |       | Telefon                           | Email                        | Firma                         |
| + *                 | 12101170       |       |                                   |                              |                               |
|                     |                |       |                                   |                              | 10 ~ < 1 ~ >                  |
|                     |                |       |                                   |                              | Sonraki Adım >                |

Ekranın üstünde yer alan "Sorgulama" penceresinde Adres Defterinde veri alanlarının isimlerini görebilirsiniz. Her bir alana bilgi girerek ya da seçim yaparak Adres Defteriniz içinde sorgulama yapabilirsiniz. Alanları doldurduktan sonra "Sorgula" butonuna basarak sorgulamayı başlatabilirsiniz.

Yapılan sorgunun sonucu "Sorgulama Sonuçları" altında listelenecektir. Gönderim listesine eklemek istediğiniz GSM numarasını solunda yer alan + butonuna basarak seçebilirsiniz. Seçimi kaldırmak

için – butonuna basmalısınız. Sorgu sonucunda çıkan tüm GSM numaralarını gönderim listesine eklemek istiyorsanız 🛨 butonuna basınız. Tümü gönderim listesinden çıkartmak istiyorsanız 🗖

Gönderim listesini görmek ve düzenlemek için "Seçili Kayıtları Göster" butonuna basmalısınız.

Seçili Kayıtlar
 GSM No
 Ad Soyad

Açılan pencerede gönderim listenizi görebilirsiniz. Gönderim listenizden çıkartmak istediğiniz GSM numaraları varsa GSM numarasının solunda yer alan butonunu kullanabilirsiniz. Tüm GSM numaralarını gönderim listesinden çıkartmak istiyorsanız butonuna basabilirsiniz. Pencereyi kapatmak için sağ üstünde yer alan "X" işaretine basınız.

Sonraki sayfaya geçmek için ekranın sağ alt köşesinde yer alan "Sonraki Adım" butonuna basınız.

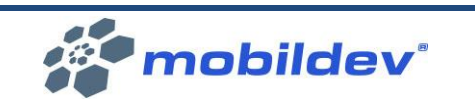

Dok.No : Ver.No : 3.0 Rev.Tarihi : 15.02.2021

# 3.2.2 MESAJ AYARLARI

| > Mesai Metni | Alan Ekle : > Mesaj Ayarları |                   |                    |   |  |
|---------------|------------------------------|-------------------|--------------------|---|--|
|               | Alan Seçin: 🔻                |                   |                    |   |  |
|               |                              | Servis Sağlayıcı  | 5320004589 default | ~ |  |
|               |                              | Alfanumerik       | Mobildev           | ~ |  |
|               |                              | Mesaj Tipi        | Kampanya Mesaji    | ~ |  |
|               |                              | Alıcı Tipi        | Bireysel           | ~ |  |
|               | h                            | Dil Seçeneği      | Standart           | ~ |  |
|               |                              | Gönderim Zamanı   | Hemen Gönder       | ~ |  |
|               |                              | Son İletim Zamanı | Standart           | ~ |  |
|               |                              | Gönderim Şekli    | Standart           | ~ |  |
|               |                              | Etiket            | Etiket Ekle        |   |  |
|               |                              |                   |                    |   |  |
|               |                              |                   |                    |   |  |

#### < Önceki Adım

Sonraki Adım >

Ekranında solunda yer alan büyük kutucuğa mesaj metninizi yazabilirsiniz. Mesaj metninizin uzunluğuna ve mesajınızda kullandığınız karakterlere göre operatörünüz ücretlendirme yapacaktır. Ücretlendirme ile ilgili bilgileri, operatörünüzle imzalamış olduğunuz Toplu SMS sözleşmesinde bulabilirsiniz.

**Alan Ekle;** Adres Defterinde kayıtlı olan alan isimlerini "Alan Seçin" kutucuğuna basarak mesaj metnine ekleyebilirsiniz. Böylece her bir GSM numarasına kayıtta yer alan bu bilgi mesaj metnine otomatik olarak eklenecektir. Kişiye özel mesaj gönderimi için bu alan kullanılabilir. Örneğin her bir kişiye "Sayın Mehmet Uzun" gibi ismiyle mesaj gönderilebilir.

|                                           | Alan Ekle :              | > Mesaj /  |
|-------------------------------------------|--------------------------|------------|
| > Mesaj Metni                             | Alan Seçin: 🔻            |            |
|                                           | Alan Seçin:              | ağ         |
|                                           | GSM No                   | 0.01       |
|                                           | Ad                       |            |
|                                           | Soyad                    | ipi        |
|                                           | Email                    |            |
|                                           | Telefon                  | pi –       |
|                                           | Fax                      |            |
|                                           | Doğum Tarihi             | ene        |
| 🕇 ŞABLON EKLE 🕈 MERSIS EKLE 🖪 TEST GÖNDER | Yıl Dönümü<br>mobilkupon | im         |
|                                           |                          | Son İletim |

+ Şablon Ekle

Daha önce hesabınız için kaydettiğiniz hazır SMS mesajlarınız varsa onlara "+Şablon Ekle" butonuna tıklayarak ulaşabilirsiniz.

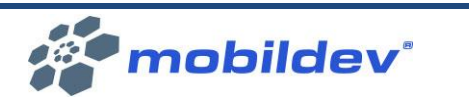

> Şablon Seçiniz
Şablon Kategorisi
Yılbaşı
Yılbaşı
Yeni yılınız kutlu olsun..
Yeni yılın sağlık, mutluluk, başarı ve bol kazanç getirmesi dilekleriyle. Neşe dolu yıllar!
Acısıyla, tatlısıyla, iyisiyle kötüsüyle bir yıl daha geçti. Hoş geldin yeni yıl. Mutlu yıllar

Şablon eklemeden önce "Şablon Kategorisi" seçim kutusundan eklemek istediğiniz şablonun kategorisini seçmelisiniz.

Seçiminiz sonrası o kategoriye ait kayıtlı mesajlar listelenecektir. Eklemek istediğiniz mesajın yanında yer alan "+" butonu ile şablonu ekleyebilirsiniz.

### Mersis Ekle

Kurumunuza ait Mersis numarasını hesabınıza kayıtlı ise (bknz; <u>Mersis Numarasını Hesaba Ekleme</u>), mesaj metninize ekleyebilirsiniz.

| Me | rsis |                                                      | ~ |
|----|------|------------------------------------------------------|---|
|    | 0    | Müşteri Hizmetleri :                                 |   |
|    | 0    | Email :                                              |   |
|    | 0    | Web :                                                |   |
|    | ~    | Mersis No : 0622042115500019                         |   |
|    | E    | klenecek Metin(Ön izleme)<br>ersis: 0622042115500019 |   |

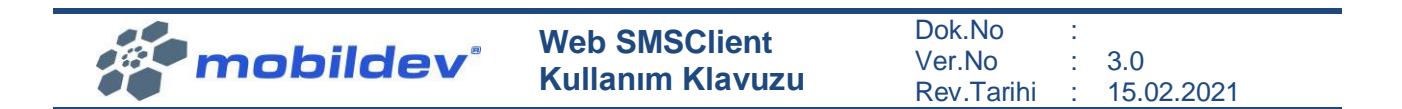

Açılan pencereden "Mersis No" yanında yer alan "O" butonuna tıkladıktan sonra kayıtlı Mersis numarası ekrana gelecektir. Doğruluğunu kontrol ettikten sonra "< Ekle" butonu ile Mesaj Metni'ne ekleyebilirsiniz.

#### Test Gönder

Gönderimlerinizi başlatmadan önce içeriğinizi test edebilirsiniz. Bunun için Mesaj Metni kutusunun altında yer alan "TEST GÖNDER" butonuna basınız.

| 🕈 ŞABLON EKLE  | + MERSIS EKLE | 🗙 РОРИР КАРАТ |
|----------------|---------------|---------------|
| Test Mesajı Gö | nderin        |               |
| GSM Numarası   |               |               |
|                |               |               |
| 🖪 GÖNDER       |               |               |

Açılan penceredeki kutucuğa test mesajını göndermek istediğiniz GSM numarasını yazarak, "GÖNDER" butonuna basınız. Önemli hatırlatma! Test mesajları için ret bildirimi kontrolü yapılmaz.

#### Mesaj Ayarları

Mesaj Ayarları alanını kullanarak aşağıdaki seçimleri yapabilirsiniz.

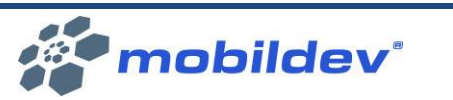

Dok.No : Ver.No : 3.0 Rev.Tarihi : 15.02.2021

#### > Mesaj Ayarları

| Servis Sağlayıcı  | 5320004589 default | ~ |
|-------------------|--------------------|---|
|                   | 552000-505 deladit |   |
| Alfanumerik       | Mobildev           | ~ |
| Mesaj Tipi        | Kampanya Mesaji    | ~ |
| Alıcı Tipi        | Bireysel           | ~ |
| Dil Seçeneği      | Standart           | ~ |
| Gönderim Zamanı   | Hemen Gönder       | ~ |
| Son İletim Zamanı | Standart           | ~ |
| Gönderim Şekli    | Standart           | ~ |
| Etiket            | Etiket Ekle        |   |

**Servis Sağlayıcı;** Mesajın gönderileceği operatör hesabını seçebilirsiniz. Kullanıcı hesabınızın yetkili olduğu tüm operatör hesapları listelenir.

**Alfanumerik**; Servis Sağlayıcı seçimine bağlı olarak, ilgili operatör hesabında tanımlı olan ve kullanıcı hesabınız için yetkilendirilmiş gönderici başlıkları listelenir.

**Mesaj Tipi;** Mesajınızın, içeriğine bağlı olarak "Kampanya Mesajı" mı yoksa "Bilgilendirme Mesajı" mı olduğunu belirtmeniz gerekir. "Bilgilendirme Mesajı" için hem Mobildev servislerinde hem de operatör servislerinde ret bildirimi (black list) kontrolü yapılmaz. Kişi İYS üzerinde firmanıza (markanıza) izin vermemiş olsa dahi mesajınız gönderilir. Tüm gönderim listesine mesajınız gönderilir. Bilgilendirme mesajları ilgili yönetmeliklerle aşağıdaki şekilde sınırlandırılmıştır.

Bilgilendirme (Onay gerektirmeyen durumlar);

(1) Alıcının kendisiyle iletişime geçilmesi amacıyla iletişim bilgilerini vermesi hâlinde, temin edilen mal veya hizmetlere ilişkin değişiklik, kullanım ve bakıma yönelik ticari elektronik iletiler için ayrıca onay alınmaz.

(2) Devam eden abonelik, üyelik veya ortaklık durumu ile tahsilat, borç hatırlatma, bilgi güncelleme, satın alma ve teslimat veya benzeri durumlara ilişkin bildirimleri içeren iletiler ile hizmet sağlayıcıya ilgili mevzuatla getirilen bilgi verme yükümlülüğü durumlarında önceden onay alma zorunluluğu aranmaz. Ancak bu tür bildirimlerde herhangi bir mal veya hizmet özendirilemez veya bunların tanıtımı yapılamaz.

mobildev

(3) Sermaye piyasasına ilişkin mevzuat uyarınca aracılık faaliyetinde bulunan şirketlerce müşterilerine bilgilendirme amaçlı gönderilen ticari elektronik iletiler için onay alınması zorunlu değildir.

"Kampanya Mesajı" seçildiğinde İYS üzerinde firmanıza (markanıza) izin vermeyen kişiler ile Mobildev servislerinde ret bildirimi (black list) yapmış kişilere mesajınız iletilmez.

**Alıcı Tipi;** Mesajı göndereceğiniz kişiler "Tacir" olabilir. Tacir olması durumunda "Tacir" aksi halde "Bireysel" seçeneğini seçmelisiniz. Tacirler ile yapılan iletişim için önceden onay alma zorunluluğu bulunmamaktadır. Operatörler bu seçime göre İYS üzerinde izin kontrol işlemi gerçekleştirmektedir. Bu sebeple gönderim öncesi bu seçimi yapmanız gerekmektedir.

(1) Tacir veya esnaf olan alıcıların elektronik iletişim adreslerine gönderilen ticari elektronik iletiler için önceden onay alınması zorunlu değildir. Ancak tacir ve esnafların reddetme hakkını kullanması halinde onayları alınmadan ticari elektronik ileti gönderilemez.

**Dil Seçeneği;** Mesajınız içerisinde temel Latin karakterler yer alıyorsa "Standart", Türkçe karakterler ya da Unicode karakterler yer alıyorsa "Türkçe Karakterli" seçimini yapmalısınız. Mesajınızın içinde Türkçe karakterler yer almasına rağmen "Standart" seçerek gönderim yaparsanız, mesajınızda yer alan Türkçe karakterler otomatik olarak değiştirilerek gönderilir. Örneğin, ş -> s, ç -> c gibi.

Türkçe karakterli gönderimler için mesaj uzunluğu farklı şekilde hesaplanır. Hesaplama yöntemi operatörlerle imzalamış olduğunuz Toplu SMS sözleşmesinde yer almaktadır.

**Gönderim Zamanı**; Mesajınızın gönderilmesini istediğiniz tarihi belirtebilirsiniz. Seçim yapmazsanız mesajınız hemen gönderilecektir. Seçim yapmak için "Hemen Gönder" kutucuğunun altından "İleri Tarihli Gönder" seçeneğini seçmeniz ve açılan pencereden takvim ikonuna basarak tarih ve saat seçimi yapmanız gerekmektedir. Geçmiş bir tarih seçilemez.

**Son İletim Zamanı;** Mesajlar, operatördeki yoğunluk, ilgili telefon hattının kapalı olması ya da baz istasyonuna bağlanamaması, mesaj kutusunun dolu olması, cihaz arızaları, baz istasyonu arızaları gibi nedenlerle hemen iletilmeyebilir. Standart olarak operatörler bir mesajı yaklaşık 28 saat boyunca göndermeye çalışır. Son İletim Zamanı seçimi ile operatörlerin mesajı en son ne zaman ileteceğini belirleyebilirsiniz. Böylece örneğin Son İletim Zamanını saat 20.00 belirleyerek, gece geç saatte iletilecek bir mesaja engel olabilirsiniz. Seçim yapabilmek için "Standart" kutucuğunun altından "Seçili Zamanda" seçeneği seçerek, açılan pencerede yer alan takvim ikonu ile seçim yapabilirsiniz. "Standart" seçeneğini seçili bırakırsanız mesajlarınız herhangi bir zamanda iletilebilir.

**Gönderim Şekli;** Gönderim listenize mesajınızın tek seferde değil, belirlediğiniz zaman aralığında birden fazla seferde iletilmesini sağlayabilirsiniz. Örneğin mesajınız alan müşterilerinizin çağrı merkezinizi aramasını bekliyorsanız; çağrı merkezinizde oluşabilecek yoğunluğu yönetmek için bunu tercih edebilirsiniz. Seçim yapmak için "Standart" kutucuğunun altından "Parçalı Gönderim" i seçmelisiniz. Açılan seçeneklerde iki gönderim arasındaki zamanı ve bir gönderim paketinde yer alacak GSM numarası sayısını belirleyebilirsiniz. Örneğin, 100bin adet GSM numarasından oluşan gönderim listesini 20bin'erli bölerek ve 60dk ara ile 5 ayrı seferde gönderebilirsiniz. "Standart" seçeneğini seçili bırakırsanız tüm gönderim listesine mesajınız tek seferde gönderilecektir.

**Etiket;** Hazırlamış olduğunuz mesaj gönderimini kelimelerle etiketleyerek, gruplama yapabilirsiniz. Gönderim raporlarında etiketleri kullanarak daha kapsamlı raporlar alabilirsiniz. Etiket oluşturmak için

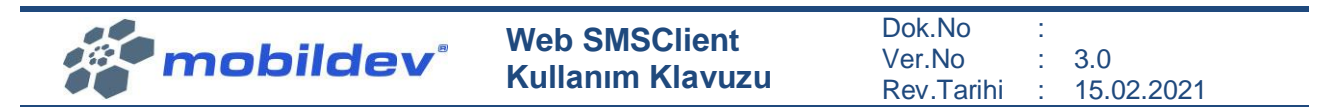

kutucuğa bir kelime yazarak enter tuşuna basabilirsiniz. Yazdığınız bir etiketi yanında yer alan "x" işareti ile silebilirsiniz.

Tüm mesaj ayarlarını yaptıktan sonra "Sonraki Adım" butonuna tıklayarak sonraki sayfaya geçebilirsiniz.

# 3.2.3 ÖN İZLEME

Bir önceki sayfada yapmış olduğunuz seçimleri, mesaj içeriğinizi ve gönderim listenizin bir bölümünü görebilirsiniz. Lütfen tüm bilgileri dikkatlice kontrol edin.

| > Mesaj Önizleme          |                     |                   |                 |
|---------------------------|---------------------|-------------------|-----------------|
| Toplam Kayıt Sayısı       | 1                   | Servis Sağlayıcı  |                 |
| Gönderilecek Kayıt Sayısı | 0                   | Alfanumerik       | Mobildev        |
| Hatalı Kayıt Sayısı       | 0                   | Mesaj Tipi        | Kampanya Mesaji |
| Engelli Kayıt Sayısı      | 1                   | Alıcı Tipi        | Bireysel        |
| Mükkerer Kayıt Sayısı     | 0                   | Dil Seçeneği      | Standart        |
| Mesaj Uzunluğu            | 1 SMS / 14 Karakter | Gönderim Zamanı   | Hemen Gönder    |
| Mevcut Kredi              | 37                  | Son İletim Zamanı | Standart        |
| Gönderim Kredi            | 0                   | Gönderim Şekli    | Standart        |
| Mesaj Metni               | Test Mesajidir      | Etiket            |                 |
| > Gönderi listesi         |                     |                   |                 |
| GSM Numarası              | Mesaj Metni         |                   |                 |

Mesaj gönderimine başlamak için "Gönderime Başla" butonuna basabilirsiniz, mesajınız ile ilgili değişiklik yapmak istiyorsanız "Önceki Adım" butonu ile önceki sayfalara dönüş yapabilirsiniz.

# 3.3 GRUPLARA SMS GÖNDER

Adres defterinizde kayıtlı olan tüm GSM numaralarına ya da belirli gruplarda yer alan GSM numaralarına mesaj gönderebilirsiniz.

# 3.3.1 GRUPLARINIZI SEÇİNİZ

Bu sayfada Adres Defterinizde yer alan kayıtları kullanarak gönderim listesi oluşturabilirsiniz.

| Tüm Kayıtlara Gönder | Seçili Kayıtlara Gönder | ٩            |
|----------------------|-------------------------|--------------|
| deneme (0)           | Uedat (0)               |              |
|                      |                         | Sonraki Adın |

Herhangi seçim yapılmazsa "Tüm Kayıtlara Gönder" seçeneği aktif olur. Bu seçimle birlikte Adres Defterinizde yer alan tüm GSM numaraları gönderim listenize eklenir.

| mobildev | Web SMSClient<br>Kullanım Klavuzu | Dok.No<br>Ver.No<br>Rey Tarihi | <br>3.0    |
|----------|-----------------------------------|--------------------------------|------------|
|          |                                   | Rev.ranni                      | 15.02.2021 |

"Seçili Kayıtlara Gönder" butonuna tıklandığında ise grup seçimi aktif hale gelir.

| Tüm Kayıtlara Gönder | Seçili Kayıtlara Gönder | ٩ |
|----------------------|-------------------------|---|
| deneme (0)           | Vedat (0)               |   |
|                      |                         |   |

Grup isimlerine tıklanarak gönderim listesine eklenmesi istenen gruplar seçilir. Seçili grupların isimleri yeşil zemin ve beyaz yazı ile ifade edilir. Seçili bir grup ismine yeniden tıklandığında zemin rengi griye döner ve seçim iptal edilir. Grubun yanında parantez işareti ile belirtilen rakam grup içerisinde yer alan GSM numarası adedini ifade etmektedir.

| 🗹 deneme (0) | Vedat (0) |  |
|--------------|-----------|--|
| deneme (0)   |           |  |

Adres defterinde çok sayıda grup varsa ve gruplar arasında arama yapmak için butonuna basabilirsiniz. Açılan kutucuğa aramak istediğiniz grubun ismini yazarsanız, arama işlemi başlayacaktır. "X" işareti ile arama kutucuğu iptal edilebilir.

Bir GSM numarası birden fazla grup içerisinde yer alıyorsa, ilgili GSM numarası sadece bir kez gönderim listesine eklenir.

Sonraki sayfaya geçmek için ekranın sağ alt köşesinde yer alan "Sonraki Adım" butonuna basınız.

### 3.3.2 MESAJ AYARLARI

|                                           | Alan Ekle :   | > Mesaj Ayarları  |                    |               |
|-------------------------------------------|---------------|-------------------|--------------------|---------------|
| > Mesaj Metni                             | Alan Seçin: 🔻 |                   |                    |               |
|                                           |               | Servis Sağlayıcı  | 5320004589 default | ~             |
|                                           |               | Alfanumerik       | Mobildev           | ~             |
|                                           |               | Mesaj Tipi        | Kampanya Mesaji    | ~             |
|                                           |               | Alıcı Tipi        | Bireysel           | ~             |
|                                           | li.           | Dil Seçeneği      | Standart           | ~             |
| ◆ ŞABLON EKLE ◆ MERSIS EKLE ◆ TEST GÖNDER |               | Gönderim Zamanı   | Hemen Gönder       | ~             |
|                                           |               | Son İletim Zamanı | Standart           | ~             |
|                                           |               | Gönderim Şekli    | Standart           | ~             |
|                                           |               | Etiket            | Etiket Ekle        |               |
|                                           |               |                   |                    |               |
| < Önceki Adım                             |               |                   | s                  | onraki Adım > |

Ekranında solunda yer alan büyük kutucuğa mesaj metninizi yazabilirsiniz. Mesaj metninizin uzunluğuna ve mesajınızda kullandığınız karakterlere göre operatörünüz ücretlendirme yapacaktır.

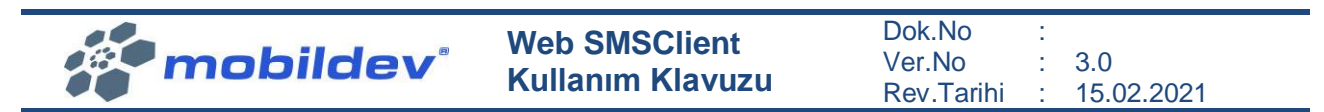

Ücretlendirme ile ilgili bilgileri, operatörünüzle imzalamış olduğunuz Toplu SMS sözleşmesinde bulabilirsiniz.

**Alan Ekle;** Adres Defterinde kayıtlı olan alan isimlerini "Alan Seçin" kutucuğuna basarak mesaj metnine ekleyebilirsiniz. Böylece her bir GSM numarasına kayıtta yer alan bu bilgi mesaj metnine otomatik olarak eklenecektir. Kişiye özel mesaj gönderimi için bu alan kullanılabilir. Örneğin her bir kişiye "Sayın Mehmet Uzun" gibi ismiyle mesaj gönderilebilir.

|                                           | Alan Ekle :                                                                     | > Mesaj /                     |
|-------------------------------------------|---------------------------------------------------------------------------------|-------------------------------|
| > Mesaj Metni                             | Alan Seçin: 🔻                                                                   |                               |
|                                           | Alan Seçin:<br>GSM No<br>Ad<br>Soyad<br>Email<br>Telefon<br>Fax<br>Doğum Tarihi | ağ<br>ner<br>ipi<br>vi<br>əne |
| 🕈 ŞABLON EKLE 🕈 MERSIS EKLE 🖪 TEST GÖNDER | Yıl Dönümü<br>mobilkupon                                                        | im                            |
|                                           |                                                                                 | Son İletim                    |

#### + Şablon Ekle

Daha önce hesabınız için kaydettiğiniz hazır SMS mesajlarınız varsa onlara "+Şablon Ekle" butonuna tıklayarak ulaşabilirsiniz.

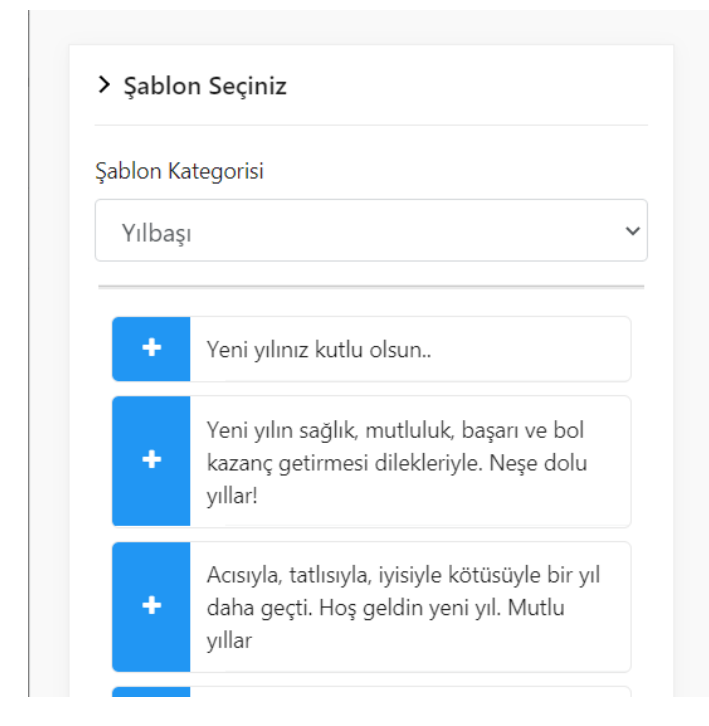

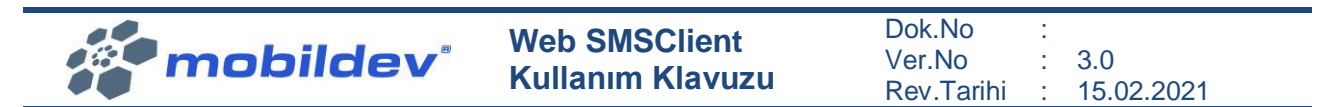

Şablon eklemeden önce "Şablon Kategorisi" seçim kutusundan eklemek istediğiniz şablonun kategorisini seçmelisiniz.

Seçiminiz sonrası o kategoriye ait kayıtlı mesajlar listelenecektir. Eklemek istediğiniz mesajın yanında yer alan "+" butonu ile şablonu ekleyebilirsiniz.

#### Mersis Ekle

Kurumunuza ait Mersis numarasını hesabınıza kayıtlı ise (bknz; <u>Mersis Numarasını Hesaba Ekleme</u>), mesaj metninize ekleyebilirsiniz.

| Versis |                              | ~ |
|--------|------------------------------|---|
| C      | Müşteri Hizmetleri :         |   |
| C      | Email :                      |   |
| C      | Web :                        |   |
| ~      | Mersis No : 0622042115500019 |   |
|        | Eklenecek Metin(Ön izleme)   |   |
| ľ      | Nersis: 0622042115500019     |   |

Açılan pencereden "Mersis No" yanında yer alan "O" butonuna tıkladıktan sonra kayıtlı Mersis numarası ekrana gelecektir. Doğruluğunu kontrol ettikten sonra "< Ekle" butonu ile Mesaj Metni'ne ekleyebilirsiniz.

### Test Gönder

Gönderimlerinizi başlatmadan önce içeriğinizi test edebilirsiniz. Bunun için Mesaj Metni kutusunun altında yer alan "TEST GÖNDER" butonuna basınız.

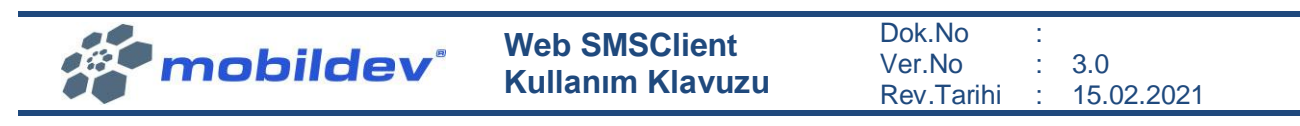

| + ŞABLON EKLE  | + MERSIS EKLE | 🗙 РОРИР КАРАТ |
|----------------|---------------|---------------|
| Test Mesajı Gö | nderin        |               |
| GSM Numarası   |               |               |
|                |               |               |
| 🖪 GÖNDER       |               |               |

Açılan penceredeki kutucuğa test mesajını göndermek istediğiniz GSM numarasını yazarak, "GÖNDER" butonuna basınız. Önemli hatırlatma! Test mesajları için ret bildirimi kontrolü yapılmaz.

#### Mesaj Ayarları

Mesaj Ayarları alanını kullanarak aşağıdaki seçimleri yapabilirsiniz.

### > Mesaj Ayarları

| Servis Sağlayıcı  | 5320004589 default | ~ |
|-------------------|--------------------|---|
| Alfanumerik       | Mobildev           | ~ |
| Mesaj Tipi        | Kampanya Mesaji    | ~ |
| АІісі Тірі        | Bireysel           | ~ |
| Dil Seçeneği      | Standart           | ~ |
| Gönderim Zamanı   | Hemen Gönder       | ~ |
| Son İletim Zamanı | Standart           | ~ |
| Gönderim Şekli    | Standart           | ~ |
| Etiket            | Etiket Ekle        |   |
|                   |                    |   |

**Servis Sağlayıcı;** Mesajın gönderileceği operatör hesabını seçebilirsiniz. Kullanıcı hesabınızın yetkili olduğu tüm operatör hesapları listelenir.

**Alfanumerik;** Servis Sağlayıcı seçimine bağlı olarak, ilgili operatör hesabında tanımlı olan ve kullanıcı hesabınız için yetkilendirilmiş gönderici başlıkları listelenir.

**Mesaj Tipi;** Mesajınızın, içeriğine bağlı olarak "Kampanya Mesajı" mı yoksa "Bilgilendirme Mesajı" mı olduğunu belirtmeniz gerekir. "Bilgilendirme Mesajı" için hem Mobildev servislerinde hem de operatör servislerinde ret bildirimi (black list) kontrolü yapılmaz. Kişi İYS üzerinde firmanıza (markanıza) izin vermemiş olsa dahi mesajınız gönderilir. Tüm gönderim listesine mesajınız gönderilir. Bilgilendirme mesajları ilgili yönetmeliklerle aşağıdaki şekilde sınırlandırılmıştır.

Bilgilendirme (Onay gerektirmeyen durumlar);

mobildev

(1) Alıcının kendisiyle iletişime geçilmesi amacıyla iletişim bilgilerini vermesi hâlinde, temin edilen mal veya hizmetlere ilişkin değişiklik, kullanım ve bakıma yönelik ticari elektronik iletiler için ayrıca onay alınmaz.

(2) Devam eden abonelik, üyelik veya ortaklık durumu ile tahsilat, borç hatırlatma, bilgi güncelleme, satın alma ve teslimat veya benzeri durumlara ilişkin bildirimleri içeren iletiler ile hizmet sağlayıcıya ilgili mevzuatla getirilen bilgi verme yükümlülüğü durumlarında önceden onay alma zorunluluğu aranmaz. Ancak bu tür bildirimlerde herhangi bir mal veya hizmet özendirilemez veya bunların tanıtımı yapılamaz.

(3) Sermaye piyasasına ilişkin mevzuat uyarınca aracılık faaliyetinde bulunan şirketlerce müşterilerine bilgilendirme amaçlı gönderilen ticari elektronik iletiler için onay alınması zorunlu değildir.

"Kampanya Mesajı" seçildiğinde İYS üzerinde firmanıza (markanıza) izin vermeyen kişiler ile Mobildev servislerinde ret bildirimi (black list) yapmış kişilere mesajınız iletilmez.

**Alıcı Tipi;** Mesajı göndereceğiniz kişiler "Tacir" olabilir. Tacir olması durumunda "Tacir" aksi halde "Bireysel" seçeneğini seçmelisiniz. Tacirler ile yapılan iletişim için önceden onay alma zorunluluğu bulunmamaktadır. Operatörler bu seçime göre İYS üzerinde izin kontrol işlemi gerçekleştirmektedir. Bu sebeple gönderim öncesi bu seçimi yapmanız gerekmektedir.

(1) Tacir veya esnaf olan alıcıların elektronik iletişim adreslerine gönderilen ticari elektronik iletiler için önceden onay alınması zorunlu değildir. Ancak tacir ve esnafların reddetme hakkını kullanması halinde onayları alınmadan ticari elektronik ileti gönderilemez.

**Dil Seçeneği;** Mesajınız içerisinde temel Latin karakterler yer alıyorsa "Standart", Türkçe karakterler ya da Unicode karakterler yer alıyorsa "Türkçe Karakterli" seçimini yapmalısınız. Mesajınızın içinde Türkçe karakterler yer almasına rağmen "Standart" seçerek gönderim yaparsanız, mesajınızda yer alan Türkçe karakterler otomatik olarak değiştirilerek gönderilir. Örneğin, ş -> s, ç -> c gibi.

Türkçe karakterli gönderimler için mesaj uzunluğu farklı şekilde hesaplanır. Hesaplama yöntemi operatörlerle imzalamış olduğunuz Toplu SMS sözleşmesinde yer almaktadır.

**Gönderim Zamanı**; Mesajınızın gönderilmesini istediğiniz tarihi belirtebilirsiniz. Seçim yapmazsanız mesajınız hemen gönderilecektir. Seçim yapmak için "Hemen Gönder" kutucuğunun altından "İleri Tarihli Gönder" seçeneğini seçmeniz ve açılan pencereden takvim ikonuna basarak tarih ve saat seçimi yapmanız gerekmektedir. Geçmiş bir tarih seçilemez.

**Son İletim Zamanı;** Mesajlar, operatördeki yoğunluk, ilgili telefon hattının kapalı olması ya da baz istasyonuna bağlanamaması, mesaj kutusunun dolu olması, cihaz arızaları, baz istasyonu arızaları

# Web SMSClient Kullanım Klavuzu

gibi nedenlerle hemen iletilmeyebilir. Standart olarak operatörler bir mesajı yaklaşık 28 saat boyunca göndermeye çalışır. Son İletim Zamanı seçimi ile operatörlerin mesajı en son ne zaman ileteceğini belirleyebilirsiniz. Böylece örneğin Son İletim Zamanını saat 20.00 belirleyerek, gece geç saatte iletilecek bir mesaja engel olabilirsiniz. Seçim yapabilmek için "Standart" kutucuğunun altından "Seçili Zamanda" seçeneği seçerek, açılan pencerede yer alan takvim ikonu ile seçim yapabilirsiniz. "Standart" seçeneğini seçili bırakırsanız mesajlarınız herhangi bir zamanda iletilebilir.

**Gönderim Şekli;** Gönderim listenize mesajınızın tek seferde değil, belirlediğiniz zaman aralığında birden fazla seferde iletilmesini sağlayabilirsiniz. Örneğin mesajınız alan müşterilerinizin çağrı merkezinizi aramasını bekliyorsanız; çağrı merkezinizde oluşabilecek yoğunluğu yönetmek için bunu tercih edebilirsiniz. Seçim yapmak için "Standart" kutucuğunun altından "Parçalı Gönderim" i seçmelisiniz. Açılan seçeneklerde iki gönderim arasındaki zamanı ve bir gönderim paketinde yer alacak GSM numarası sayısını belirleyebilirsiniz. Örneğin, 100bin adet GSM numarasından oluşan gönderim listesini 20bin'erli bölerek ve 60dk ara ile 5 ayrı seferde gönderebilirsiniz. "Standart" seçeneğini seçili bırakırsanız tüm gönderim listesine mesajınız tek seferde gönderilecektir.

**Etiket;** Hazırlamış olduğunuz mesaj gönderimini kelimelerle etiketleyerek, gruplama yapabilirsiniz. Gönderim raporlarında etiketleri kullanarak daha kapsamlı raporlar alabilirsiniz. Etiket oluşturmak için kutucuğa bir kelime yazarak enter tuşuna basabilirsiniz. Yazdığınız bir etiketi yanında yer alan "x" işareti ile silebilirsiniz.

Tüm mesaj ayarlarını yaptıktan sonra "Sonraki Adım" butonuna tıklayarak sonraki sayfaya geçebilirsiniz.

# 3.3.3 ÖN İZLEME

mobildev

Bir önceki sayfada yapmış olduğunuz seçimleri, mesaj içeriğinizi ve gönderim listenizin bir bölümünü görebilirsiniz. Lütfen tüm bilgileri dikkatlice kontrol edin.

| > Mesaj Önizleme          |                     |                   |                 |
|---------------------------|---------------------|-------------------|-----------------|
| Toplam Kayıt Sayısı       | 1                   | Servis Sağlayıcı  |                 |
| Gönderilecek Kayıt Sayısı | 0                   | Alfanumerik       | Mobildev        |
| Hatalı Kayıt Sayısı       | 0                   | Mesaj Tipi        | Kampanya Mesaji |
| Engelli Kayıt Sayısı      | 1                   | Alıcı Tipi        | Bireysel        |
| Mükkerer Kayıt Sayısı     | 0                   | Dil Seçeneği      | Standart        |
| Mesaj Uzunluğu            | 1 SMS / 14 Karakter | Gönderim Zamanı   | Hemen Gönder    |
| Mevcut Kredi              | 37                  | Son İletim Zamanı | Standart        |
| Gönderim Kredi            | 0                   | Gönderim Şekli    | Standart        |
| Mesaj Metni               | Test Mesajidir      | Etiket            |                 |
| > Gönderi listesi         |                     |                   |                 |
| GSM Numarası              | Mesaj Metni         |                   |                 |

Mesaj gönderimine başlamak için "Gönderime Başla" butonuna basabilirsiniz, mesajınız ile ilgili değişiklik yapmak istiyorsanız "Önceki Adım" butonu ile önceki sayfalara dönüş yapabilirsiniz.

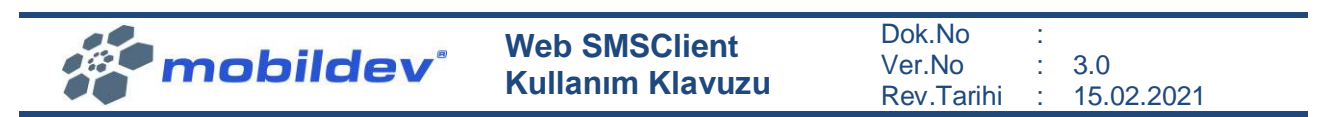

# 3.4 DOSYADAN SMS GÖNDER

Excel ya da CSV formatında sakladığınız GSM numaralarını Adres Defterine kaydetmeden SMS gönderebilirsiniz.

| i≡                  |                                   |                                         | Q        | 2     |
|---------------------|-----------------------------------|-----------------------------------------|----------|-------|
| Dosyanızı Seçin     | Çalışma Sayfasını Seçin           | Mesaj Ayarları                          | Önizleme | Sonuç |
| Dosya (Excel / CSV) |                                   |                                         |          |       |
|                     |                                   | ᆂ DOSYA EKLE                            |          |       |
|                     |                                   | veya<br>Dosyanızı sürükleyip bırakınız. |          |       |
| Gönderim Yöntemi    | Mesaj Metni ve GSM numarasını exc | el üzerinden al                         |          | ~     |

İki farklı gönderim yöntemi ile gönderimlerinizi gerçekleştirebilirsiniz;

**Mesaj Metni ve GSM numarasını Excel Üzerinden AI;** Bu yöntemi seçerseniz, her bir GSM numarasına farklı mesaj metni gönderebilirsiniz. Bu yöntemi kullanabilmeniz için dosyanızda yer alan her bir GSM numarasının yanındaki hücrede o GSM numarasına gönderilecek mesajın da kayıtlı olması gerekir.

**Dosyada Bulunan Alanları Kullanarak Gönder;** Bu yöntemi seçerseniz tüm GSM numaralarına tek bir mesaj gönderilir. Mesaj metninizi "Mesaj Ayarları" sayfasında oluşturabilirsiniz.

Dosya eklemek için aşağıdaki alana dosyanızı sürükleyebilir ya da "DOSYA EKLE" butonuna basarak bilgisayarınızdan dosyanızı seçebilirsiniz.

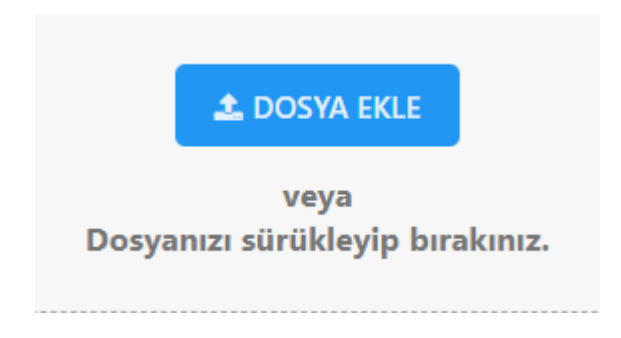

Seçim yaptıktan sonra ekranda dosya isminizi göreceksiniz. Seçiminizi iptal edip, farklı bir dosya seçmek istiyorsanız işlemi tekrarlamanız gerekir.

Sonraki sayfaya geçmek için ekranın sağ alt köşesinde yer alan "Sonraki Adım" butonuna basınız.

# 3.4.1 ÇALIŞMA SAYFASI SEÇİN

Seçmiş olduğunuz dosya içerisinde birden fazla çalışma sayfası (sheet) olabilir. Hangi çalışma sayfası üzerinde işlem yapmak istiyorsanız seçerek, "Sonraki Adım" butonuna basınız.

Çalışma Sayfası

 $\sim$ 

mobildev<sup>®</sup>

Dok.No Ver.No 3.0 Rev.Tarihi

# 15.02.2021

## 3.4.2 MESAJ AYARLARI

#### Mesaj Metni ve GSM numarasını Excel Üzerinden Al;

"GSM Numarası" seçim kutucuğunu kullanarak GSM numaralarının yer aldığı kolonun adını seçmelisiniz.

"Mesaj Metni" kutucuğundan seçim yaparak dosyanızdaki mesaj kolonunu belirlemelisiniz. Örneğin; dosyanızda B kolunu altına mesajlarınızı yazdınız; her bir GSM numarası için aynı satırda yer alan mesaj metni otomatik olarak gönderilecektir.

Mesaj metninizin uzunluğuna ve mesajınızda kullandığınız karakterlere göre operatörünüz ücretlendirme yapacaktır. Ücretlendirme ile ilgili bilgileri, operatörünüzle imzalamış olduğunuz Toplu SMS sözleşmesinde bulabilirsiniz.

| > Mesaj Metni               | > Mesaj Ayarları                                                                                                    |                                                                                                    |  |
|-----------------------------|----------------------------------------------------------------------------------------------------|----------------------------------------------------------------------------------------------------|--|
| GSM Numarası<br>Mesaj Metni | Servis Sağlayıcı<br>Alfanumerik<br>Mesaj Tipi<br>Alıcı Tipi<br>Dil Seçeneği<br>Gönderim Zamanı<br>Son İletim Zamanı<br>Gönderim Şekli<br>Etiket | 5320004589 default<br>Mobildev<br>Kampanya Mesajı<br>Bireysel<br>Standart<br>Hemen Gönder<br>Standart<br>Standart<br>Etiket Ekle. |  |
|                             |                                                                                                    |                                                                                                    |  |

#### Dosyada Bulunan Alanları Kullanarak Gönder;

| > Mesaj Metni | > Mesaj Ayarları                                                                                                    |                                                                                                    |  |
|---------------|----------------------------------------------------------------------------------------------------|----------------------------------------------------------------------------------------------------|--|
| GSM Numarası  | Servis Sağlayıcı<br>Alfanumerik<br>Mesaj Tipi<br>Alıcı Tipi<br>Dil Seçeneği<br>Gönderim Zamanı<br>Son İletim Zamanı<br>Gönderim Şekli<br>Etiket | 5320004589 default<br>Mobildev<br>Kampanya Mesaji<br>Bireysel<br>Standart<br>Hemen Gönder<br>Standart<br>Standart<br>Etiket Ekle. |  |

"GSM Numarası" seçim kutucuğunu kullanarak GSM numaralarının yer aldığı kolonun adını seçmelisiniz.

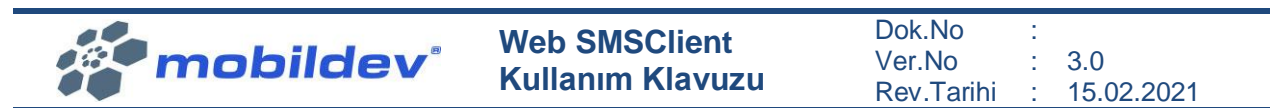

"Alan Ekle" kutucuğundan seçim yaparak dosyanızdaki her bir kolon altında yer alan bilgileri dinamik olarak mesajınıza ekleyebilirsiniz. Örneğin; dosyanızda Ad kolunu oluşturdunuz ve altına kişilerin isimlerini kaydettiniz; her bir GSM numarası için aynı satırda yer alan isim bilgisi otomatik olarak eklenecektir.

Ekranında solunda yer alan büyük kutucuğa mesaj metninizi yazabilirsiniz. Mesaj metninizin uzunluğuna ve mesajınızda kullandığınız karakterlere göre operatörünüz ücretlendirme yapacaktır. Ücretlendirme ile ilgili bilgileri, operatörünüzle imzalamış olduğunuz Toplu SMS sözleşmesinde bulabilirsiniz.

#### + Şablon Ekle

Daha önce hesabınız için kaydettiğiniz hazır SMS mesajlarınız varsa onlara "+Şablon Ekle" butonuna tıklayarak ulaşabilirsiniz.

| ablon K | ategorisi                                                                                         |
|---------|---------------------------------------------------------------------------------------------------|
| Yılbaş  | 1                                                                                                 |
| +       | Yeni yılınız kutlu olsun                                                                          |
| +       | Yeni yılın sağlık, mutluluk, başarı ve bol<br>kazanç getirmesi dilekleriyle. Neşe dolu<br>yıllar! |
| +       | Acısıyla, tatlısıyla, iyisiyle kötüsüyle bir yıl<br>daha geçti. Hoş geldin yeni yıl. Mutlu        |

Şablon eklemeden önce "Şablon Kategorisi" seçim kutusundan eklemek istediğiniz şablonun kategorisini seçmelisiniz.

Seçiminiz sonrası o kategoriye ait kayıtlı mesajlar listelenecektir. Eklemek istediğiniz mesajın yanında yer alan "+" butonu ile şablonu ekleyebilirsiniz.

### Mersis Ekle

Kurumunuza ait Mersis numarasını hesabınıza kayıtlı ise (bknz; <u>Mersis Numarasını Hesaba Ekleme</u>), mesaj metninize ekleyebilirsiniz.

| mobildev                       | Web SMSClient<br>Kullanım Klavuzu | Dok.No :<br>Ver.No : 3.0<br>Rev.Tarihi : 15.02.2021 |
|--------------------------------|-----------------------------------|-----------------------------------------------------|
| > Mersis / Ulaşım Bilgisi Ekle |                                   |                                                     |
| Mersis                         |                                   |                                                     |
|                                | ~                                 |                                                     |
|                                |                                   |                                                     |
| C Email :                      |                                   |                                                     |
| O Web :                        |                                   |                                                     |
| Mersis No : 0622042115500019   |                                   |                                                     |
| Eklenecek Metin(Ön izleme)     |                                   |                                                     |
| Mersis: 0622042115500019       |                                   |                                                     |
|                                | < Ekle                            |                                                     |

Açılan pencereden "Mersis No" yanında yer alan "O" butonuna tıkladıktan sonra kayıtlı Mersis numarası ekrana gelecektir. Doğruluğunu kontrol ettikten sonra "< Ekle" butonu ile Mesaj Metni'ne ekleyebilirsiniz.

#### Test Gönder

Gönderimlerinizi başlatmadan önce içeriğinizi test edebilirsiniz. Bunun için Mesaj Metni kutusunun altında yer alan "TEST GÖNDER" butonuna basınız.

| 🕈 ŞABLON EKLE  | MERSIS EKLE | 🗙 РОРИР КАРАТ |
|----------------|-------------|---------------|
| Test Mesajı Gö | nderin      |               |
| GSM Numarası   |             |               |
|                |             |               |
| 🖪 GÖNDER       |             |               |

Açılan penceredeki kutucuğa test mesajını göndermek istediğiniz GSM numarasını yazarak, "GÖNDER" butonuna basınız. Önemli hatırlatma! Test mesajları için ret bildirimi kontrolü yapılmaz.

#### Mesaj Ayarları

| mobildev | Web SMSClient<br>Kullanım Klavuzu | Dok.No<br>Ver.No<br>Boy Toribi | : | 3.0        |
|----------|-----------------------------------|--------------------------------|---|------------|
|          |                                   | Rev. ranni                     |   | 15.02.2021 |

Mesaj Ayarları alanını kullanarak aşağıdaki seçimleri yapabilirsiniz.

### > Mesaj Ayarları

| Servis Sağlayıcı  | 5320004589 default | ~ |
|-------------------|--------------------|---|
| Alfanumerik       | Mobildev           | ~ |
| Mesaj Tipi        | Kampanya Mesaji    | ~ |
| Alıcı Tipi        | Bireysel           | ~ |
| Dil Seçeneği      | Standart           | ~ |
| Gönderim Zamanı   | Hemen Gönder       | ~ |
| Son İletim Zamanı | Standart           | ~ |
| Gönderim Şekli    | Standart           | ~ |
| Etiket            | Etiket Ekle        |   |

**Servis Sağlayıcı;** Mesajın gönderileceği operatör hesabını seçebilirsiniz. Kullanıcı hesabınızın yetkili olduğu tüm operatör hesapları listelenir.

**Alfanumerik;** Servis Sağlayıcı seçimine bağlı olarak, ilgili operatör hesabında tanımlı olan ve kullanıcı hesabınız için yetkilendirilmiş gönderici başlıkları listelenir.

**Mesaj Tipi;** Mesajınızın, içeriğine bağlı olarak "Kampanya Mesajı" mı yoksa "Bilgilendirme Mesajı" mı olduğunu belirtmeniz gerekir. "Bilgilendirme Mesajı" için hem Mobildev servislerinde hem de operatör servislerinde ret bildirimi (black list) kontrolü yapılmaz. Kişi İYS üzerinde firmanıza (markanıza) izin vermemiş olsa dahi mesajınız gönderilir. Tüm gönderim listesine mesajınız gönderilir. Bilgilendirme mesajları ilgili yönetmeliklerle aşağıdaki şekilde sınırlandırılmıştır.

Bilgilendirme (Onay gerektirmeyen durumlar);

(1) Alıcının kendisiyle iletişime geçilmesi amacıyla iletişim bilgilerini vermesi hâlinde, temin edilen mal veya hizmetlere ilişkin değişiklik, kullanım ve bakıma yönelik ticari elektronik iletiler için ayrıca onay alınmaz.

(2) Devam eden abonelik, üyelik veya ortaklık durumu ile tahsilat, borç hatırlatma, bilgi güncelleme, satın alma ve teslimat veya benzeri durumlara ilişkin bildirimleri içeren iletiler ile hizmet sağlayıcıya ilgili mevzuatla getirilen bilgi verme yükümlülüğü durumlarında önceden onay alma zorunluluğu aranmaz. Ancak bu tür bildirimlerde herhangi bir mal veya hizmet özendirilemez veya bunların tanıtımı yapılamaz.

mobildev

(3) Sermaye piyasasına ilişkin mevzuat uyarınca aracılık faaliyetinde bulunan şirketlerce müşterilerine bilgilendirme amaçlı gönderilen ticari elektronik iletiler için onay alınması zorunlu değildir.

"Kampanya Mesajı" seçildiğinde İYS üzerinde firmanıza (markanıza) izin vermeyen kişiler ile Mobildev servislerinde ret bildirimi (black list) yapmış kişilere mesajınız iletilmez.

**Alıcı Tipi;** Mesajı göndereceğiniz kişiler "Tacir" olabilir. Tacir olması durumunda "Tacir" aksi halde "Bireysel" seçeneğini seçmelisiniz. Tacirler ile yapılan iletişim için önceden onay alma zorunluluğu bulunmamaktadır. Operatörler bu seçime göre İYS üzerinde izin kontrol işlemi gerçekleştirmektedir. Bu sebeple gönderim öncesi bu seçimi yapmanız gerekmektedir.

(1) Tacir veya esnaf olan alıcıların elektronik iletişim adreslerine gönderilen ticari elektronik iletiler için önceden onay alınması zorunlu değildir. Ancak tacir ve esnafların reddetme hakkını kullanması halinde onayları alınmadan ticari elektronik ileti gönderilemez.

**Dil Seçeneği;** Mesajınız içerisinde temel Latin karakterler yer alıyorsa "Standart", Türkçe karakterler ya da Unicode karakterler yer alıyorsa "Türkçe Karakterli" seçimini yapmalısınız. Mesajınızın içinde Türkçe karakterler yer almasına rağmen "Standart" seçerek gönderim yaparsanız, mesajınızda yer alan Türkçe karakterler otomatik olarak değiştirilerek gönderilir. Örneğin, ş -> s, ç -> c gibi.

Türkçe karakterli gönderimler için mesaj uzunluğu farklı şekilde hesaplanır. Hesaplama yöntemi operatörlerle imzalamış olduğunuz Toplu SMS sözleşmesinde yer almaktadır.

**Gönderim Zamanı**; Mesajınızın gönderilmesini istediğiniz tarihi belirtebilirsiniz. Seçim yapmazsanız mesajınız hemen gönderilecektir. Seçim yapmak için "Hemen Gönder" kutucuğunun altından "İleri Tarihli Gönder" seçeneğini seçmeniz ve açılan pencereden takvim ikonuna basarak tarih ve saat seçimi yapmanız gerekmektedir. Geçmiş bir tarih seçilemez.

**Son İletim Zamanı;** Mesajlar, operatördeki yoğunluk, ilgili telefon hattının kapalı olması ya da baz istasyonuna bağlanamaması, mesaj kutusunun dolu olması, cihaz arızaları, baz istasyonu arızaları gibi nedenlerle hemen iletilmeyebilir. Standart olarak operatörler bir mesajı yaklaşık 28 saat boyunca göndermeye çalışır. Son İletim Zamanı seçimi ile operatörlerin mesajı en son ne zaman ileteceğini belirleyebilirsiniz. Böylece örneğin Son İletim Zamanını saat 20.00 belirleyerek, gece geç saatte iletilecek bir mesaja engel olabilirsiniz. Seçim yapabilmek için "Standart" kutucuğunun altından "Seçili Zamanda" seçeneği seçerek, açılan pencerede yer alan takvim ikonu ile seçim yapabilirsiniz. "Standart" seçeneğini seçili bırakırsanız mesajlarınız herhangi bir zamanda iletilebilir.

**Gönderim Şekli;** Gönderim listenize mesajınızın tek seferde değil, belirlediğiniz zaman aralığında birden fazla seferde iletilmesini sağlayabilirsiniz. Örneğin mesajınız alan müşterilerinizin çağrı merkezinizi aramasını bekliyorsanız; çağrı merkezinizde oluşabilecek yoğunluğu yönetmek için bunu tercih edebilirsiniz. Seçim yapmak için "Standart" kutucuğunun altından "Parçalı Gönderim" i seçmelisiniz. Açılan seçeneklerde iki gönderim arasındaki zamanı ve bir gönderim paketinde yer alacak GSM numarası sayısını belirleyebilirsiniz. Örneğin, 100bin adet GSM numarasından oluşan gönderim listesini 20bin'erli bölerek ve 60dk ara ile 5 ayrı seferde gönderebilirsiniz. "Standart" seçeneğini seçili bırakırsanız tüm gönderim listesine mesajınız tek seferde gönderilecektir.

**Etiket;** Hazırlamış olduğunuz mesaj gönderimini kelimelerle etiketleyerek, gruplama yapabilirsiniz. Gönderim raporlarında etiketleri kullanarak daha kapsamlı raporlar alabilirsiniz. Etiket oluşturmak için

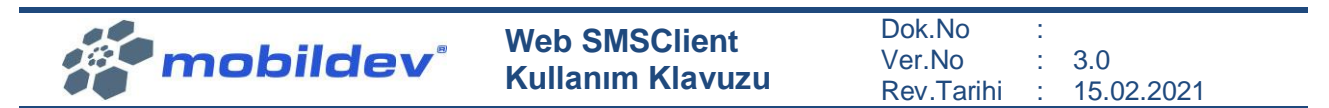

kutucuğa bir kelime yazarak enter tuşuna basabilirsiniz. Yazdığınız bir etiketi yanında yer alan "x" işareti ile silebilirsiniz.

Tüm mesaj ayarlarını yaptıktan sonra "Sonraki Adım" butonuna tıklayarak sonraki sayfaya geçebilirsiniz.

# 3.4.3 ÖN İZLEME

Bir önceki sayfada yapmış olduğunuz seçimleri, mesaj içeriğinizi ve gönderim listenizin bir bölümünü görebilirsiniz. Lütfen tüm bilgileri dikkatlice kontrol edin.

| > Mesaj Önizleme          |                     |                   |                 |
|---------------------------|---------------------|-------------------|-----------------|
| Toplam Kayıt Sayısı       | 1                   | Servis Sağlayıcı  |                 |
| Gönderilecek Kayıt Sayısı | 0                   | Alfanumerik       | Mobildev        |
| Hatalı Kayıt Sayısı       | 0                   | Mesaj Tipi        | Kampanya Mesaji |
| Engelli Kayıt Sayısı      | 1                   | Alıcı Tipi        | Bireysel        |
| Mükkerer Kayıt Sayısı     | 0                   | Dil Seçeneği      | Standart        |
| Mesaj Uzunluğu            | 1 SMS / 14 Karakter | Gönderim Zamanı   | Hemen Gönder    |
| Mevcut Kredi              | 37                  | Son İletim Zamanı | Standart        |
| Gönderim Kredi            | 0                   | Gönderim Şekli    | Standart        |
| Mesaj Metni               | Test Mesajidir      | Etiket            |                 |
| > Gönderi listesi         |                     |                   |                 |
| GSM Numarası              | Mesaj Metni         |                   |                 |

Mesaj gönderimine başlamak için "Gönderime Başla" butonuna basabilirsiniz, mesajınız ile ilgili değişiklik yapmak istiyorsanız "Önceki Adım" butonu ile önceki sayfalara dönüş yapabilirsiniz.

# 3.5 SMS RAPORLARI

### 3.5.1 GÖNDERİM BAZLI RAPORLAR

Seçilen hesap ya da alfunumerik (gönderici başlığı) üzerinden yapılan gönderimleri raporlamanızı sağlar. Rapor sonucundan gönderim paketleri listelenir.

Gönderim Tarihi; Yapılan seçime göre ilgili tarihler arasında yer alan kayıtlar raporlanır.

Hesap; Raporun oluşturulacağı operatör hesabı seçilir.

**Alfanumerik;** Seçilen "Hesap" a bağlı olarak alfanumerikler (gönderici başlıkları) listelenir. Sadece seçilen alfanumerik ile gönderilen mesajlar listelenir.

**Mesaj Tipi;** Raporlanmak istenen gönderimler "Kampanya Mesajı" mı "Bilgilendirme Mesajımı" seçimi yapılır.

Alıcı Tipi; "Tacir" ya da "Bireysel" seçimi yapılarak, raporlanması istenen alıcı tipi seçilir.

**Min SMS Adedi;** Listede yer alacak gönderim paketlerindeki en az SMS adedi seçilir. Örneğin 100 seçildiğinde bir gönderim paketinde 100'ün altında SMS varsa, o gönderim raporlanmaz.

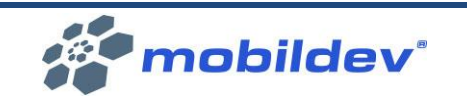

SMS Raporları > Gönderim Bazlı

| önderim Tarihi    |       | a la cultura de | and the set of the set | <b>T</b> O 0.11 |                     |     |   |   |                               |
|-------------------|-------|-----------------|------------------------|-----------------|---------------------|-----|---|---|-------------------------------|
| ₩ 01.10.2019 >> 1 | Ozet  | ✓ Iletildi 4    | X lletilmedi 0         | 🛛 🗶 Rapor Bekli | yor <b>0</b>        |     |   |   |                               |
| esap              |       | Paket Id        | API Key                | Alfanumerik     | Gönderim Tarihi     | S/K | ~ | # | Mesaj M                       |
| Seçiniz: 🗸 🗸      | ۹ 🗸 🗞 | 1096152         |                        | MOBILDEV        | 14.02.2021 20:50:35 | 1/1 | 1 | B | TEST Bas<br>gercekles         |
| anumerik          | ۹ 🗸 🔌 | 1275750         |                        | MOBILDEV        | 15.02.2021 08:56:48 | 1/1 | 1 | B | TEST Bas<br>gercekles         |
| esaj Tipi         | Q 🗸 🔗 | 1290244         |                        | Mobildev        | 15.02.2021 09:45:13 | 1/1 | 1 | В | Dogrular<br>kodunuz<br>100715 |
| Seçiniz: 🗸        | Q 🗸 🔗 | 1298472         |                        | Mobildev        | 15.02.2021 10:28:17 | 1/1 | 1 | В | Dogrular<br>kodunuz<br>273532 |
| Seçiniz: 🗸 🗸      |       |                 |                        |                 |                     |     |   |   |                               |
| n SMS Adet        |       |                 |                        |                 |                     |     |   |   |                               |
| Seçiniz: 🗸        |       |                 |                        |                 |                     |     |   |   |                               |

Seçimlerinizi yaptıktan sonra sorgulama yapmak için <sup>Q Sorgula</sup> butonuna basabilirsiniz.

#### Özet Ekranı;

İletildi; raporda yer alan toplam iletilen mesaj sayısı

İletilmedi; raporda yer alan toplam iletilmeyen mesaj sayısı

Rapor Bekliyor; raporda yer alan henüz iletim durumu belli olmayan mesaj sayısı. Henüz operatör tarafından rapor oluşturulmadığı durumlarda, rapor bekliyor durumunda olabilir.

#### Liste Başlıkları

PaketID; gönderim paketine ait ID numarası. Bir gönderim paketinde birden fazla SMS mesajı yer alabilir.

API Key; Varsa gönderimi başlatan API Key.

Alfanumerik; Gönderimin yapıldığı her pakete ait gönderici başlığı

Gönderim Tarihi; Paketin gönderiminin başladığı tarih

S/K; Gönderim paketinde yer alan SMS sayısı ve harcanan SMS kredisi sayısı

#; Gönderim paketinin gönderildiği alıcı tipi (B: Birey, T: Tacir), mesaj tipi (K: Kampanya, B: Bilgilendirme), ve İYS kodu

### 3.5.2 RAPORU DIŞARI AKTAR

Oluşan raporu ekranın sağ altında yer alan <sup>La</sup>Dışa Aktar</sup> butonuna basarak Excel ya da CSV dosyasına kaydedebilirsiniz.

| Web SMSClient<br>Kullanım KlavuzuDok.No<br>Ver.No<br>Rev.Tarihi | 1 | 3.0<br>15.02.2021 |
|-----------------------------------------------------------------|---|-------------------|
|-----------------------------------------------------------------|---|-------------------|

| Dışa Aktar               |                               |                         |          |
|--------------------------|-------------------------------|-------------------------|----------|
| Dışa aktarım işlemi başl | atılacaktır, İşleminize devam | etmek istediğinize emin | misiniz? |
| Dosya Adı                |                               |                         |          |
| Dosya Formatı            | Excel                         |                         | ~        |
|                          |                               | İptal                   | Kaydet   |

Açılan pencerede oluşacak rapor dosyasına bir isim verebilir ve formatını Excel ya da CSV olarak seçebilirsiniz.

"Kaydet" butonuna bastığınızda raporunuz "Taleplerim" sayfası altında oluşacaktır.

| 🕹 Dış Veri Aktarımları |                              |           |                |              |                 |                |                     |  |  |
|------------------------|------------------------------|-----------|----------------|--------------|-----------------|----------------|---------------------|--|--|
| Arama kr               | Dosya Tipi:                  | ~         | Seçiniz: 🗸     | Q Filtrele   |                 |                |                     |  |  |
|                        | Dış Aktarım Tipi             | Dosya Adı | Dosya Uzantısı | Kayıt Sayısı | Dosya Boyutu    | İndirme Sayısı | #                   |  |  |
| * ~                    | Gönderim Bazlı SMS Raporları | Test      | xlsx           | 4            | 3.30 KB         | 0              | 15.02.2021 16:55:53 |  |  |
| Statüsü                | olarak görünen               | dosyalar  | ınız 🛃 bute    | onuna basa   | arak indirebili | rsiniz.        |                     |  |  |

# 3.5.3 İKİ TARİH ARASI RAPORLAR

Seçilen iki tarih arasında yer alan gönderimler listelenir. Sorgu sonucunda ilgili tarihler arasındaki SMS mesajları listelenir.

Gönderim Tarihi; Yapılan seçime göre ilgili tarihler arasında yer alan kayıtlar raporlanır.

Hesap; Raporun oluşturulacağı operatör hesabı seçilir.

**Alfanumerik**; Seçilen "Hesap" a bağlı olarak alfanumerikler (gönderici başlıkları) listelenir. Sadece seçilen alfanumerik ile gönderilen mesajlar listelenir.

**Mesaj Tipi;** Raporlanmak istenen gönderimler "Kampanya Mesajı" mı "Bilgilendirme Mesajımı" seçimi yapılır.

Alıcı Tipi; "Tacir" ya da "Bireysel" seçimi yapılarak, raporlanması istenen alıcı tipi seçilir.

GSM Numarası; Belirli bir GSM numarasına ait mesajları raporlamak için kullanılır.

Paket ID; Belirli bir gönderim paketine ait mesajları raporlamak için kullanılır.

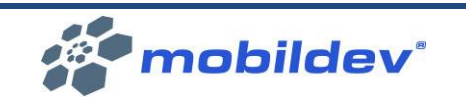

SMS Raporları > İki Tarih Arası Gönderim Tarihi Özet 🔀 Rapor Bekliyor 🛗 Bugün Hesap Mesaj Paket Id APIKey GSM Numarasi Mesaj Metni Gönderim Tarihi İletim Tarihi Alfanumerik Uzunluă Seçiniz: 1298472 15.02.2021 15.02.2021 Mobilde Dogrulama 18 kodunuz : 10:28:21 10:27:45 Alfanumerik 273532 Seçiniz 1290244 Dogrulama 15.02.2021 15.02.2021 Mobilde 18 kodunuz : 09:45:15 09:44:39 Mesaj Tipi 100715 1275750 TEST Basariyla 15.02.2021 15.02.2021 MOBILDEV 1 Seciniz gerceklesmistir 08:56:51 08:56:15 Alıcı Tipi Seçiniz: GSM Numarası Paket ID Q

Seçimlerinizi yaptıktan sonra sorgulama yapmak için *s*orgula butonuna basabilirsiniz.

### Özet Ekranı;

İletildi; raporda yer alan toplam iletilen mesaj sayısı

İletilmedi; raporda yer alan toplam iletilmeyen mesaj sayısı

Rapor Bekliyor; raporda yer alan henüz iletim durumu belli olmayan mesaj sayısı. Henüz operatör tarafından rapor oluşturulmadığı durumlarda, rapor bekliyor durumunda olabilir.

#### Liste Başlıkları

PaketID; gönderim paketine ait ID numarası. Bir gönderim paketinde birden fazla SMS mesajı yer alabilir.

API Key; Varsa gönderimi başlatan API Key.

Alfanumerik; Gönderimin yapıldığı her pakete ait gönderici başlığı

GSM Numarası; Gönderimin yapıldığı GSM numarası bilgisidir

Gönderim Tarihi; Mesajın gönderiminin başladığı tarih

İletim Tarihi; İletildiyse, mesajın ilgili GSM numarasına iletildiği tarihtir.

Mesaj Uzunluğu; İlgili mesaj metnin uzunluğu (karakter sayısı)

# 3.5.4 RAPORU DIŞARI AKTAR

Oluşan raporu ekranın sağ altında yer alan <mark>▲Dışa Aktar</mark> butonuna basarak Excel ya da CSV dosyasına kaydedebilirsiniz.

| Web SMSClient<br>Kullanım Klavuzu | Dok.No<br>Ver.No<br>Rev.Tarihi | : | 3.0<br>15.02.2021 |
|-----------------------------------|--------------------------------|---|-------------------|
|-----------------------------------|--------------------------------|---|-------------------|

| Dışa Aktar              |                               |                           |          |
|-------------------------|-------------------------------|---------------------------|----------|
| Dışa aktarım işlemi baş | atılacaktır, İşleminize devam | ı etmek istediğinize emin | misiniz? |
| Dosya Adı               |                               |                           |          |
| Dosya Formatı           | Excel                         |                           | ~        |
|                         |                               | İptal                     | Kaydet   |
| 1790744                 | NODICEV                       | 13.02.2021 09.43.13       |          |

Açılan pencerede oluşacak rapor dosyasına bir isim verebilir ve formatını Excel ya da CSV olarak seçebilirsiniz.

"Kaydet" butonuna bastığınızda raporunuz "Taleplerim" sayfası altında oluşacaktır.

| La Dış Veri Aktarımları |                      |             |           |                |             |                  |                |                       |  |
|-------------------------|----------------------|-------------|-----------|----------------|-------------|------------------|----------------|-----------------------|--|
| Arama kri               |                      | Dosya Tipi: | ~         | Seçiniz:       | ✓ Q Filtr   | ele              |                |                       |  |
|                         | Dış Aktarım Tipi     |             | Dosya Adı | Dosya Uzantısı | Kayıt Sayıs | ı Dosya Boyutu   | İndirme Sayısı | #                     |  |
| * ~                     | Gönderim Bazlı SMS I | Raporları   | Test      | xlsx           | 4           | 3.30 KB          | 0              | O 15.02.2021 16:55:53 |  |
| Statüsü                 | ✓ olara              | k görünen d | dosyalaı  | rınız 🛃 bi     | utonuna b   | asarak indirebil | irsiniz.       |                       |  |